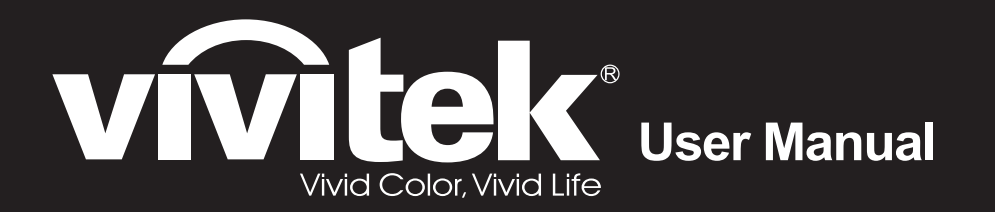

# D86x D87x Series

0

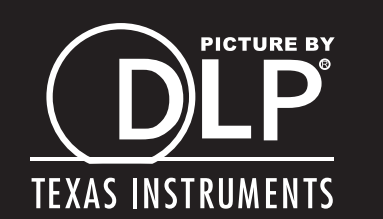

#### Авторское право

Все материалы данной публикации, включая фотографии, иллюстрации и программное обеспечение, защищены международными законами об интеллектуальной собственности; все права сохранены. Воспроизведение какой-либо части данного руководства без предварительного письменного разрешения владельца авторских прав запрещается.

Авторское право © 2011

#### Отказ от ответственности

Информация в этом документе может быть изменена без предварительного уведомления. Производитель не дает гарантий и не делает каких-либо заявлений относительно содержимого этого документа и не несет ответственности в связи с любыми подразумеваемыми гарантиями относительно его коммерческой ценности или пригодности для каких-либо конкретных целей. Производитель сохраняет за собой право пересматривать данную публикацию и время от времени вносить изменения в содержимое этого документа без обязанности производителя уведомлять кого-либо о подобных изменениях или пересмотрах.

#### Признание торговых наименований и товарных знаков

Торговое наименование Kensington является зарегистрированным в США товарным знаком корпорации ACCO Brand Corporation; кроме того оформлена регистрация либо поданы заявки на регистрацию товарного знака в других странах мира.

HDMI, логотип HDMI и High-Definition Multimedia Interface являются товарными знаками или зарегистрированными товарными знаками компании HDMI Licensing LLC в США и других странах.

Другие торговые наименования и товарные знаки, упомянутые в данном руководстве, являются и признаются собственностью их законных владельцев.

## Инструкции по безопасной эксплауатации

#### Важно:

Внимательно прочтите этот раздел перед использованием проектора. Соблюдение приведенных в нем правил безопасной эксплуатации обеспечит надежную работу проектора в течение многих лет. Сохраните это руководство для использования в будущем.

#### Применяемые символы и обозначения

На изделии и в тексте этого руководства используются специальные символы, предупреждающие пользователя об опасных ситуациях при работе с проектором.

Важная информация в тексте руководства выделяется следующими способами:

#### Примечание:

Содержит дополнительную информацию по рассматриваемой теме.

#### Важно:

Содержит важную информацию, которой нельзя пренебрегать.

#### Предостережение:

Предупреждает о ситуациях, которые могут привести к повреждению устройства.

#### Предупреждение:

Предупреждает о ситуациях, которые могут стать причиной несчастного случая, привести к созданию опасных условий работы или повреждению устройства.

В этом руководстве названия элементов экранного меню и частей проектора выделены жирным шрифтом, например:

"Нажмите кнопку Меню на пульте дистанционного управления для открытия Главного меню."

#### Общие правила безопасности

- Не вскрывайте корпус устройства. Кроме проекционной лампы в устройстве нет деталей, требующих обслуживания пользователем. Для проведения технического обслуживания обращайтесь к квалифицированным специалистам.
- Обращайте внимание на все предупреждения и предостережения, приведенные в данном руководстве и указанные на корпусе устройства.
- Проекционная лампа чрезвычайно яркая. Во избежание повреждения глаз, не смотрите в объектив, когда лампа включена.
- > Не располагайте проектор на неустойчивой поверхности, тележке или стойке.
- Избегайте использования проектора вблизи воды, под прямыми лучами солнца или рядом с нагревательными приборами.
- Не кладите на проектор тяжелые предметы, вроде книг или сумок.

#### Указания по установке проектора

> Расположите проектор горизонтально.

Угол наклона проектора не должен быть больше 15 градусов, кроме того, разрешены только два вида монтажа проектора - настольный и потолочный; несоблюдение этих условий может привести к значительному сокращению срока службы лампы.

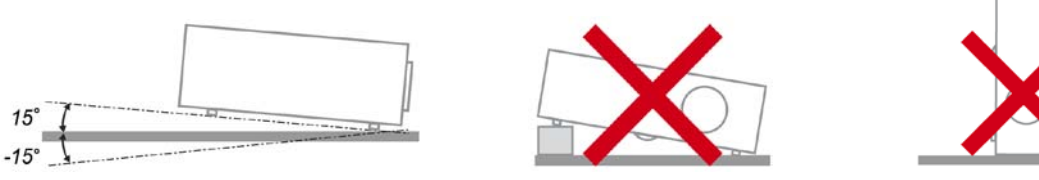

Вокруг выпускного отверстия требуется обеспечить воздушный зазор не менее 50 см.

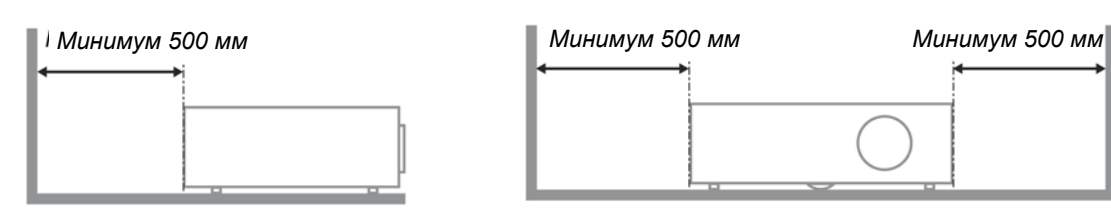

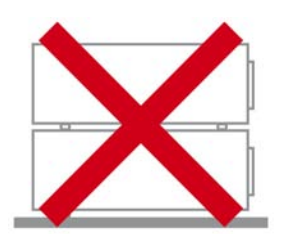

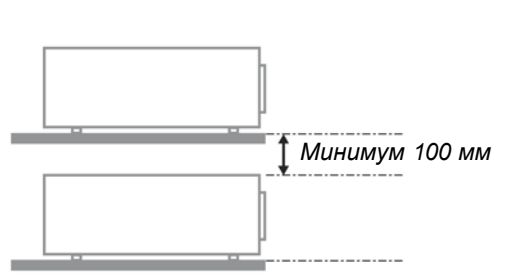

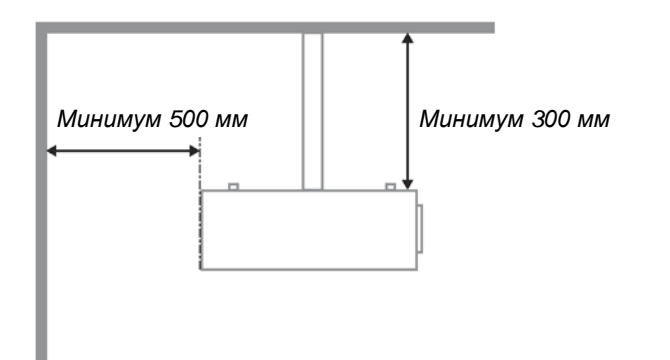

- Убедитесь, что во впускные отверстия не засасывается нагретый воздух из выпускного отверстия.
- При использовании проектора в закрытом пространстве не допускайте перекрытия впускных и выпускных отверстий и следите, чтобы температура воздуха, окружающего работающий проектор в этом пространстве, не превышала 5–35 °C.
- Любое закрытое пространство должно пройти утвержденную оценку тепловых характеристик с целью гарантировать, что проектор не будет повторно всасывать выпускаемый воздух, так как это может привести к отключениям устройства, даже если температура в закрытом пространстве будет в приемлемом диапазоне 5–35 °C.

#### Электробезопасность

- Используйте только поставляемый шнур питания.
- Не ставьте на шнур питания какие-либо предметы. Не допускайте, чтобы шнур питания попадал под ноги проходящим людям.
- Вынимайте батареи из пульта ДУ на время хранения или если устройство не будет использоваться в течение долгого времени.

#### Замена лампы

Неправильная замена лампы может представлять опасность. См. раздел Замена проекционной лампы на стр. 42, где приведены подробные указания по безопасному выполнению этой процедуры. Перед заменой лампы:

- ≻ Отсоедините шнур питания.
- > Дайте лампе остыть в течение примерно одного часа.

#### Внимание:

В редких случаях колба лампы перегорает во время нормальной работы, что может привести к выбросу порошка и осколков стекла из заднего вентиляционного отверстия.

Не вдыхайте и не дотрагивайтесь до порошка или осколков стекла. Пренебрежение этой дрекомендацией может привести в травме.

Никогда не подносите лицо к выпускным вентиляционным отверстиям, чтобы исключить возможность причинения травмы газом из лампы и ее осколками.

#### Чистка проектора

- Перед проведением чистки отсоедините шнур питания. (См. Раздел Чистка проектора на стр. 45).
- Дайте лампе остыть в течение примерно одного часа.

#### Нормативные предупреждения

Перед установкой и использованием проектора прочтите нормативные предупреждения в разделе *Соответствие требованиям* на стр. 59.

#### Важные указания по утилизации:

Hg Лампы, используемые в составе этого изделия, содержат ртуть. Это изделие может также содержать другие электронные компоненты и материалы, которые при неправильной утилизации могут представлять опасность. Утилизация должна осуществляться в соответствии с применимым федеральным, региональным и местным законодательством. Дополнительная информация приведена на веб-сайте Альянса отраслей электронной промышленности по WWW.EIAE.ORG. адресу: Сведения по утилизации ламп приводятся на сайте WWW.LAMPRECYCLE.ORG.

#### Условные обозначения

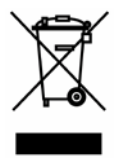

УТИЛИЗАЦИЯ: Электрическое и электронное оборудование запрещается выбрасывать в мусоросборники зданий или утилизировать вместе с городскими отходами. В странах ЕС для утилизации оборудования требуется обращаться в специальные службы утилизации.

## Основные характеристики

- Малый вес, проектор легко упаковывается, удобен для транспортировки.
- Поддержка всех основных стандартов видеосигналов, включая NTSC, PAL и SECAM.
- Высокий уровень яркости позволяет проводить показы при дневном свете или в освещенных помещениях.
- Поддержка разрешений вплоть до UXGA (16,7 млн цветов) обеспечивает получение четких и ясных изображений.
- Гибкость настройки для фронтального и заднего проецирования.
- Цифровая коррекция трапецеидальных искажений сохраняет изображение прямоугольным при различных углах проецирования.
- Автоматическое определение источника входного сигнала.

## Об этом Руководстве

Это руководство пользователя содержит сведения по установке и использованию цифрового проектора. По возможности, взаимосвязанные части, например иллюстрация и описание к ней, представлены на одной странице. Такой формат удобен для вывода на печать нужных разделов руководства и позволяет экономить бумагу, тем самым способствуя защите окружающей среды.

# Оглавление

| НАЧАЛО РАБОТЫ                                                                    |    |
|----------------------------------------------------------------------------------|----|
| Комплект поставки                                                                |    |
| Внешний вид и основные части проектора                                           |    |
| ВВид спереди-справа                                                              |    |
| Вид сверху – кнопка питания и индикаторы                                         |    |
| Вид сзади                                                                        |    |
| Вид снизу                                                                        |    |
| Элементы пульта дистанционного управления                                        |    |
| Для моделей серий D860, D861                                                     | 8  |
| Установка оатареи в пульт ДУ<br>Пла издолой сорий D862, D871, D872               |    |
| Для моделей серий D802, D871, D875<br>Vстановка батарей в пульт ЛV               |    |
| Зона лействия пульта ЛУ                                                          |    |
| Кнопки на проекторе и пульте ДУ                                                  |    |
| НАСТРОЙКА И ЭКСПЛУАТАЦИЯ                                                         |    |
| Включение и выключение проектора                                                 |    |
| Настройка пароля (блокировка доступа)                                            |    |
| РЕГУЛИРОВКА ВЫСОТЫ ПРОЕКТОРА                                                     |    |
| РЕГУЛИРОВКА ФОКУСА, РАЗМЕРА И ТРАПЕЦЕИДАЛЬНОСТИ ИЗОБРАЖЕНИЯ                      |    |
| Регулировка громкости                                                            |    |
| 2ВНАСТРОЙКА ПАРАМЕТРОВ В ЭКРАННОМ МЕНЮ                                           |    |
| Кнопки работы с экранным меню                                                    | 20 |
| Работа с экранным меню                                                           |    |
| Выбор языка экранного меню                                                       |    |
| Структура экранного меню                                                         |    |
| Структура вторичных меню                                                         |    |
| Меню Изображение                                                                 |    |
| Меню Доп наст                                                                    |    |
| Менеджер цвета                                                                   |    |
|                                                                                  |    |
| меню видео/Аудио                                                                 |    |
| Лубио<br>Меню Параметры I                                                        | 30 |
| Лополнительная функция                                                           |    |
| Меню Параметры II                                                                |    |
| Меню Доп наст                                                                    |    |
| Сброс                                                                            |    |
| Состояние                                                                        |    |
| ТЕХНИЧЕСКОЕ ОБСЛУЖИВАНИЕ И ЗАЩИТА ПРОЕКТОРА                                      |    |
| МЕНА ПРОЕКЦИОННОЙ ЛАМПЫ                                                          |    |
| Сорос времени работы лампы                                                       |    |
| ЧИСТКА ПРОЕКТОРА                                                                 |    |
| Чистка ообектива<br>Цистка корпуса                                               |    |
| ИСПОЛЬЗОВАНИЕ ЗАМКА KENSINGTON <sup>®</sup> LOCK & ИСПОЛЬЗОВАНИЕ ЗАШИТНОЙ ПЛАНКИ |    |
| Использование замка Kensington <sup>®</sup> Lock                                 |    |
| Использование защитной планки                                                    |    |
| УСТРАНЕНИЕ НЕПОЛАДОК                                                             |    |
| Устранение наиболее общих неполадок                                              |    |
| Советы по устранению неполадок                                                   |    |
| Сообщения индикаторов об ошибках                                                 |    |
| НЕПОЛАДКИ С ИЗОБРАЖЕНИЕМ                                                         |    |
| Неполадки с лампой                                                               |    |
| НЕПОЛАДКИ С ПУЛЬТОМ Д У                                                          |    |

| НЕПОЛАДКИ СО ЗВУКОМ<br>Гарантийное обслуживание проектора<br>Вопросы и ответы об HDMI <sup>тм</sup> |    |
|----------------------------------------------------------------------------------------------------|----|
| ТЕХНИЧЕСКИЕ ХАРАКТЕРИСТИКИ                                                                          |    |
| Технические характеристики                                                                          |    |
| ПРОЕКЦИОННОЕ РАССТОЯНИЕ И РАЗМЕР ИЗОБРАЖЕНИЯ                                                        |    |
| Таблица параметров проецирования                                                                    |    |
| ТАБЛИЦА РЕЖИМОВ СИНХРОНИЗАЦИИ И ФОРМАТОВ ВИДЕОСИГНАЛА                                               |    |
| Размеры проектора                                                                                   |    |
| СООТВЕТСТВИЕ ТРЕБОВАНИЯМ                                                                            |    |
| Предупреждение (FCC)                                                                                |    |
| Канада                                                                                              |    |
| Сертификаты безопасности                                                                            | 59 |
| ПРИЛОЖЕНИЕ І                                                                                        |    |
| RS-232C Protocol                                                                                    |    |

# Начало работы

# Комплект поставки

Осторожно распакуйте проектор и проверьте наличие следующих предметов:

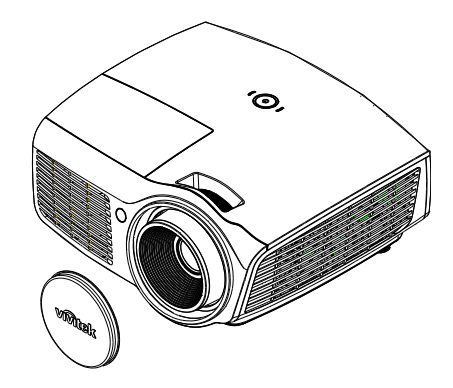

ПРОЕКТОР DLP И КРЫШКА ОБЪЕКТИВА

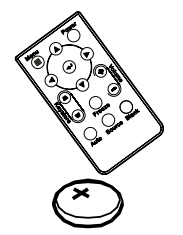

Пульт дистанционного управления (ДУ) (\*1) (батарея CR2025 напряжением 3 В, 1 шт., входит в комплект поставки)

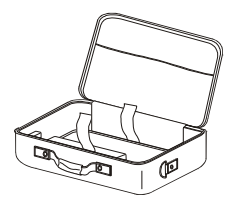

Переносной футляр (дополнительно)

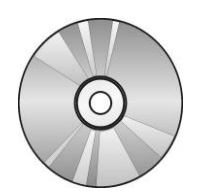

ПультДУ(\*2)

(С ДВУМЯ БАТАРЕЙКАМИ

ТИПОРАЗМЕРА ААА)

CD-ROM (это Руководство для пользователя)

Кабель RGB

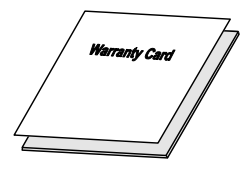

Шнур питания

КРАТКОЕ РУКОВОДСТВО

ГАРАНТИЙНАЯ КАРТА

При отсутствии или повреждении каких-либо частей комплекта или если устройство не работает, сразу же обратитесь к продавцу. Рекомендуется сохранить оригинальную упаковку на случай необходимости возврата оборудования для гарантийного обслуживания.

# Предостережение:

Не используйте проектор в запыленных помещениях.

#### Примечание.

(\*1) Только для моделей D860/D861. (\*2) Только для модели D862/D871/D873.

# Внешний вид и основные части проектора

# Вид спереди-справа

Для серии D86

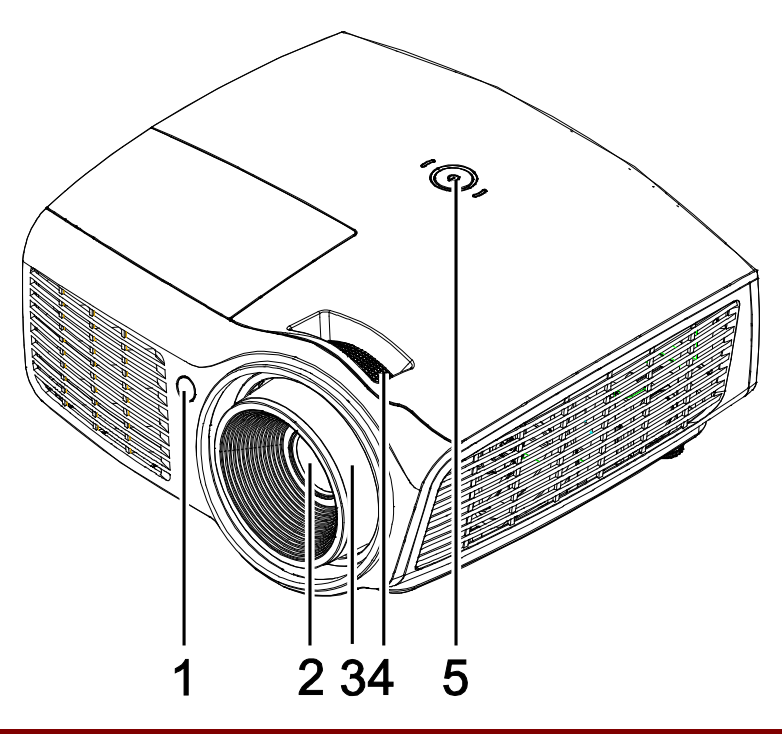

| Пункт | Название                             | Описание                                                  | Стр. |
|-------|--------------------------------------|-----------------------------------------------------------|------|
| 1.    | Приемник ИК-сигнала                  | Прием ИК-сигналов от пульта дистанционного управления     |      |
| 2.    | Объектив                             | Объектив проектора                                        |      |
| 3.    | Регулятор фокусировки                | Фокусировка проецируемого изображения                     |      |
| 4.    | Регулятор увеличения                 | Служит для фокусировки проецируемого<br>изображения       | 19   |
| 5.    | <b>С</b> кнопка «POWER»<br>(Питание) | См. вид сверху – кнопка питания и светодиодные индикаторы | 4    |

# Важно!

Вентиляционные отверстия в проекторе обеспечивают достаточную циркуляцию воздуха для охлаждения лампы проектора. Не закрывайте вентиляционные отверстия.

Для серии D87

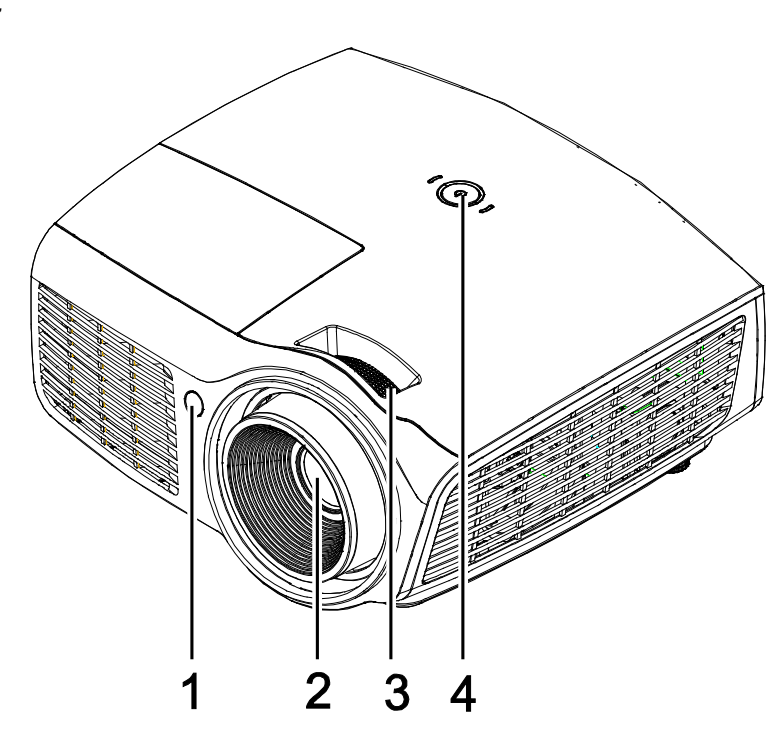

| N⁰ | Наименование                         | Описание                                                  | См. на стр. |
|----|--------------------------------------|-----------------------------------------------------------|-------------|
| 1. | Приемник ИК-сигналов                 | Прием ИК-сигналов от пульта дистанционного управления     |             |
| 2. | Объектив                             | Объектив проектора                                        |             |
| 3. | Регулятор фокусировки                | Служит для фокусировки проецируемого<br>изображения       | 19          |
| 4. | <b>О</b> кнопка «POWER»<br>(Питание) | См. вид сверху – кнопка питания и светодиодные индикаторы | 4           |

# Важно!

Вентиляционные отверстия в проекторе обеспечивают достаточную циркуляцию воздуха для охлаждения лампы проектора. Не закрывайте вентиляционные отверстия.

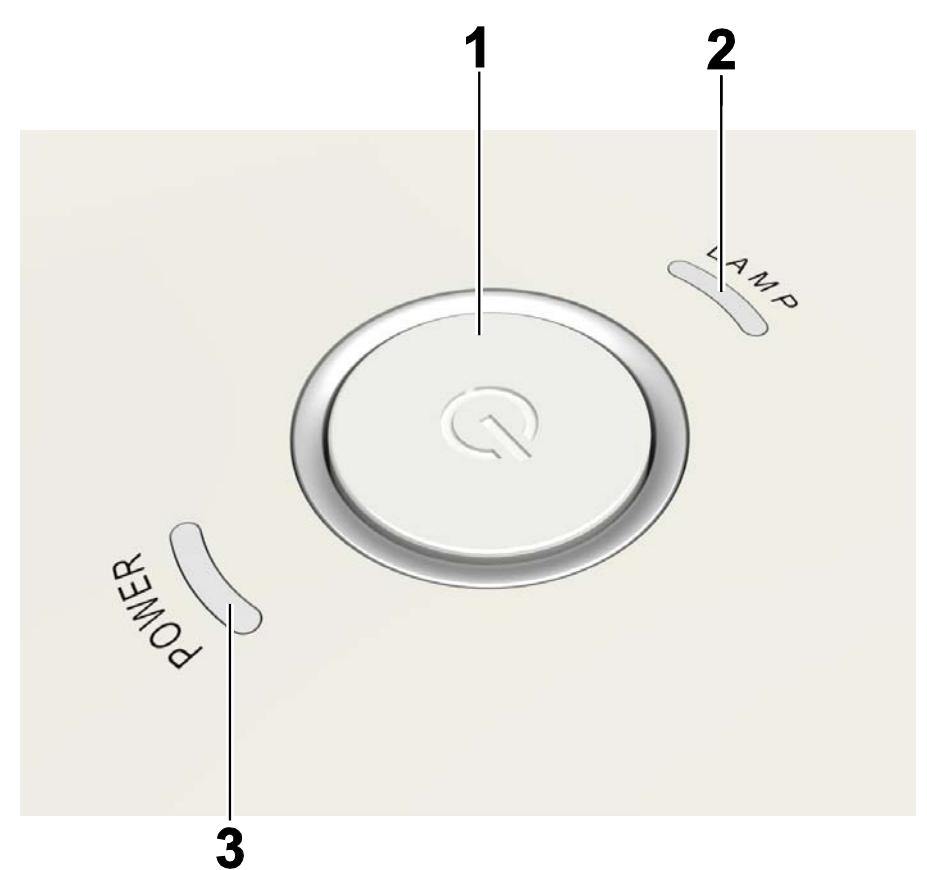

# Вид сверху – кнопка питания и индикаторы

| Пункт    | Название                    |                                        | Описание Стр.                                        |           |
|----------|-----------------------------|----------------------------------------|------------------------------------------------------|-----------|
| 1.       | Ф <sub>(ПИТАНИЕ)</sub>      | Зключение/выключение питания проектора |                                                      | 14        |
| 2        | <b>2</b> СВЕТОИНДИКАТОР     | Горит                                  | Ошибка лампы.                                        |           |
| 2. ЛАМПЫ | Не горит                    | Нормальное состояние                   |                                                      |           |
|          | <b>3.</b> Индикатор ПИТАНИЕ | Синий                                  | Питание ВКЛ                                          |           |
| 3.       |                             | Не горит                               | ВКЛ питание (Нет питания)                            |           |
|          |                             | Мигает                                 | Система инициализирована / Охлаждение /<br>об ошибке | Сообщение |

# Вид сзади

# Внимание!

В качестве меры предосторожности перед выполнением соединений отключите подачу питания на проектор и подключенные к нему устройства.

# Для моделей серий D860/D861

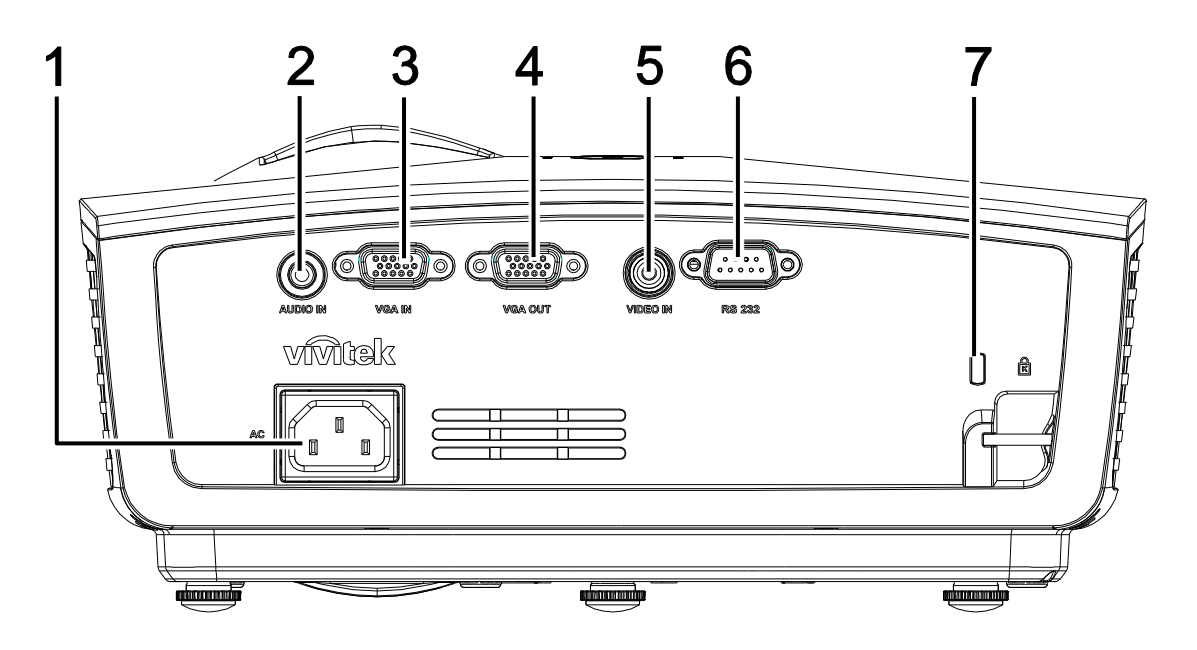

| Пункт | Название         | Описание                                                                               | Стр. |
|-------|------------------|----------------------------------------------------------------------------------------|------|
| 1.    | AC IN            | Подключение КАБЕЛЯ ПИТАНИЯ                                                             | 14   |
| 2.    | AUDIO IN         | Подключение АУДИОКАБЕЛЯ от входного устройства                                         |      |
| 3.    | VGA IN           | Подключение КАБЕЛЯ RGB от компьютера и комплектующих<br>устройств                      |      |
| 4.    | VGA OUT          | Подключение КАБЕЛЯ RGB к дисплею                                                       |      |
| 5.    | VIDEO IN         | Подключение КАБЕЛЯ ПОЛНОГО ВИДЕОСИГНАЛА от<br>видеоустройства                          |      |
| 6.    | RS-232C          | Подключение кабеля последовательного порта RS-232 для пульта дистанционного управления |      |
| 7.    | Замок Kensington | Защита постоянного компонента с помощью системы Kensington® Lock                       | 46   |

# Для моделей серий D862/D871/D873

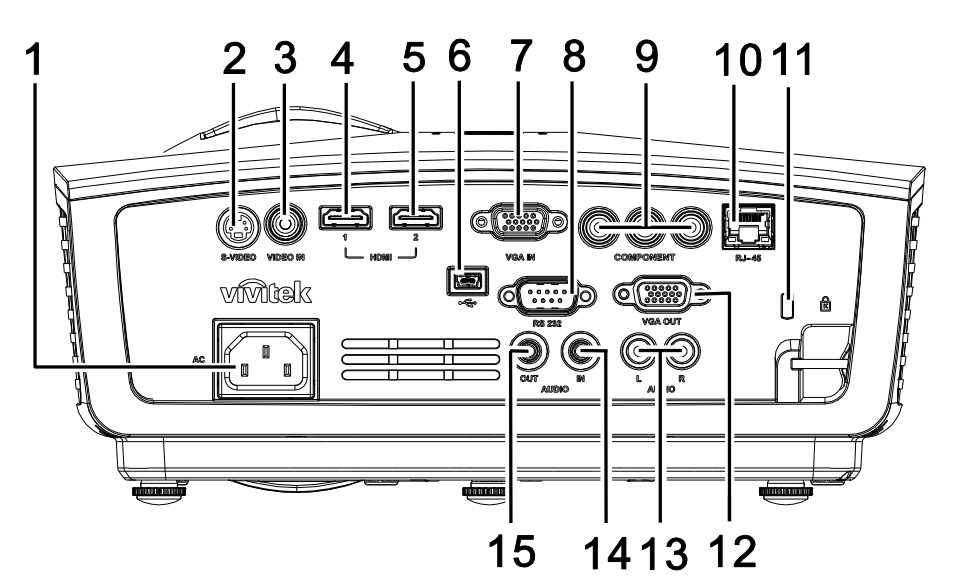

| Пункт                | Название                                            | Описание                                                                                    | Стр. |
|----------------------|-----------------------------------------------------|---------------------------------------------------------------------------------------------|------|
| 1.                   | AC IN                                               | Подключение КАБЕЛЯ ПИТАНИЯ                                                                  | 14   |
| 2.                   | S-VIDEO                                             | Этот вход служит для подключения КАБЕЛЯ<br>S-VIDEO от видеоустройства                       |      |
| 3.                   | VIDEO IN                                            | Подключение КАБЕЛЯ ПОЛНОГО ВИДЕОСИГНАЛА<br>видеоустройства                                  | от   |
| 4.                   | HDMI™                                               | Подключение кабеля HDMI <sup>TM</sup> от устройства HDMI <sup>TM</sup>                      |      |
| 5.                   | HDMI™                                               | Подключение кабеля HDMI <sup>TM</sup> от устройства HDMI <sup>TM</sup>                      |      |
| 6.                   | • (USB)                                             | Подключение КАБЕЛЯ USB компьютера                                                           |      |
| 7.                   | VGA IN                                              | Подключение КАБЕЛЯ RGB компьютера                                                           |      |
| 8.                   | RS-232C                                             | Подключение кабеля последовательного порта<br>RS-232 для пульта дистанционного управления   |      |
| 9.                   | КОМПОНЕНТНЫЙ<br>ВИДЕОСИГНАЛ                         | Этот порт служит для подключения КАБЕЛЯ компонентного видеосигнала к устройству отображения |      |
| 10.                  | Порт RJ-45 (*)                                      | Подключение КАБЕЛЯ ЛВС от сети Ethernet                                                     |      |
| 11.                  | Замок Kensington                                    | Защита постоянного компонента с помощью системы Kensington® Lock                            | 46   |
| 12.                  | Выход VGA OUT (*)                                   | Подключение КАБЕЛЯ RGB к компьютеру                                                         |      |
| 13.                  | AUDIO IN (L и R)                                    | Подключение АУДИОКАБЕЛЕЙ от аудиоустройства                                                 |      |
| 14.                  | AUDIO IN                                            | Подключение АУДИОКАБЕЛЯ от входного устройств                                               | a    |
| 15.                  | AUDIO OUT                                           | Подключение аудиокабеля для сквозного сигнала ауди                                          | 0    |
| Примеча<br>(*) Отсут | Примечание<br>(*) Отсутствует в моделях серии D862. |                                                                                             |      |

# <u>Вид снизу</u>

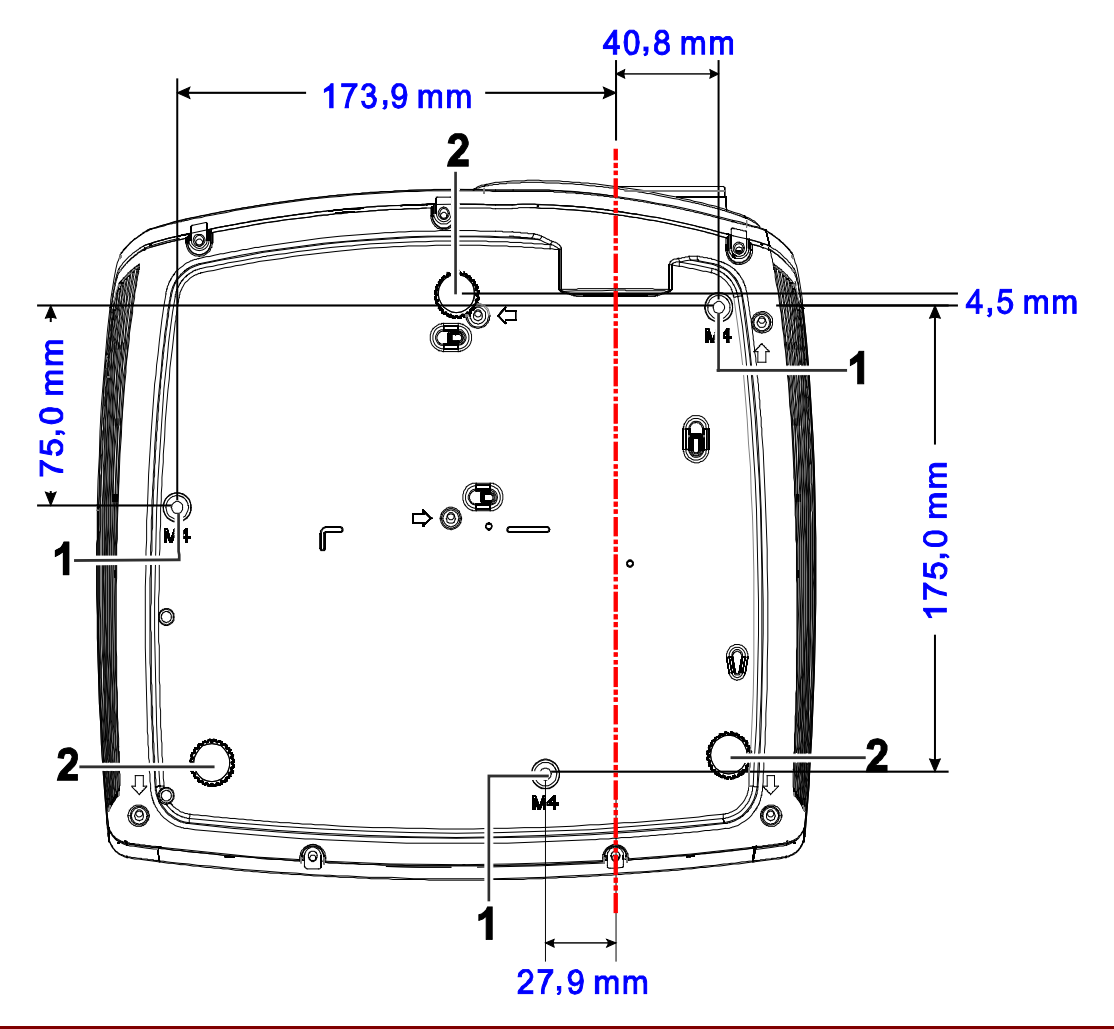

| Пункт | Название                             | Описание                                                             | Стр. |
|-------|--------------------------------------|----------------------------------------------------------------------|------|
| 1.    | Отверстия для<br>крепления к потолку | Информацию о креплении проектора к потолку можно получить у продавца |      |
| 2.    | Регулятор наклона                    | Поверните регулятор для изменения наклона проектора                  | 18   |

#### Примечание:

Для монтажа требуется применять только потолочные крепления, соответствующие требованиям UL.

Для потолочного монтажа используйте только рекомендуемые крепления и болты М4 с длиной резьбы до 12мм (0,47 дюйма).

Конструкция потолочного крепления должна подходить по форме и прочности. Нагрузочная способность потолочного крепления должна превышать вес монтируемого оборудования и, в качестве дополнительного требования к безопасности, должна быть способна выдерживать вес, в три раза превышающий вес оборудования (не менее 5,15 кг) в течение 60 секунд.

# Элементы пульта дистанционного управления

<u>Для моделей серий D860/D861</u>

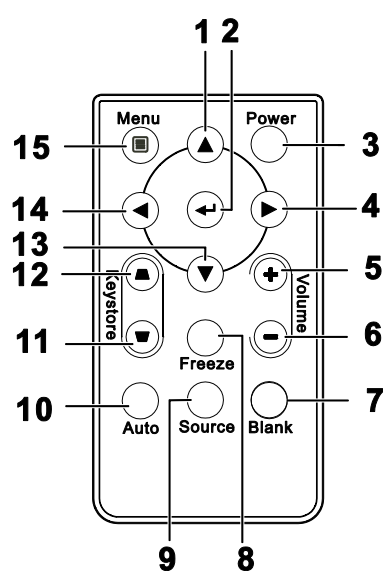

| Пункт | Название                                         | Описание                                                                                 | Стр.           |
|-------|--------------------------------------------------|------------------------------------------------------------------------------------------|----------------|
| 1.    | Вверх                                            | Выбор настроек и пунктов экранного меню                                                  | 20             |
| 2.    | Ввод                                             | Изменяет настройки в экранном меню                                                       | 20             |
| 3.    | Питание                                          | Включение/выключение питания проектора                                                   | 14             |
| 4.    | Вправо                                           | Выбор настроек и пунктов экранного меню                                                  | 20             |
| 5.    | Громкость +                                      | Эта кнопка служит для увеличения громкости                                               | 10             |
| 6.    | Громкость –                                      | Эта кнопка служит для уменьшения громкости                                               | 19             |
| 7.    | Пустой                                           | Отключение видеоизображения и звука                                                      |                |
| 8.    | Стоп-кадр                                        | Остановка/пуск воспроизведения видео на экране                                           |                |
| 9.    | Источник                                         | Определение источника видеосигнала                                                       |                |
| 10.   | Авто                                             | Автонастройка для фазы, трекинга, размера, позиции (То                                   | олько для RGB) |
| 11.   | Коррекция<br>трапецеидального<br>искажения, верх | Эта кнопка служит для устранения трапецеидального искажения изображения (верх шире низа) | 10             |
| 12.   | Коррекция<br>трапецеидального<br>искажения, низ  | Эта кнопка служит для устранения трапецеидального искажения изображения (низ шире верха) | 19             |
| 13.   | Вниз                                             | Выбор настроек и пунктов экранного меню                                                  |                |
| 14.   | Влево                                            | Выбор настроек и пунктов экранного меню                                                  | 20             |
| 15.   | Меню                                             | Открывает экранное меню                                                                  |                |

Установка батарей в пульт ДУ

 Снимите крышку батарейного отсека, сдвинув ее в направлении стрелки (А). Снимите крышку (В).

2. Вставьте батарею из комплекта поставки положительной стороной вверх.

3. Верните крышку на место.

A

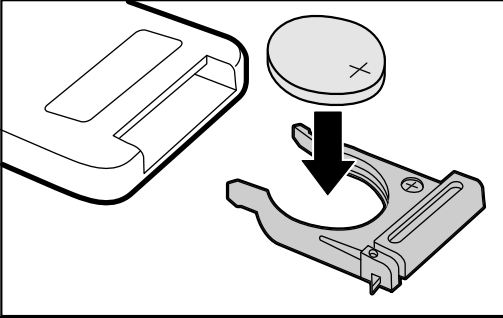

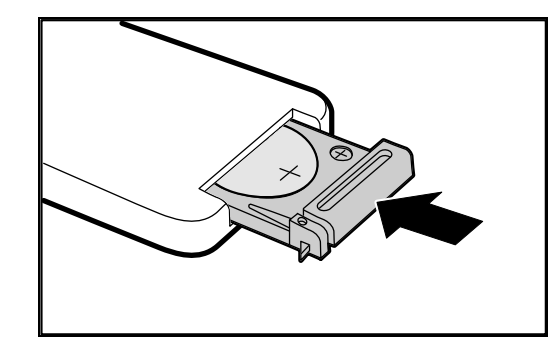

# Предостережение:

1. Используйте только литиевую батарею напряжением 3 В (CR2025).

2. Утилизируйте использованные батареи в соответствии с местными нормами и предписаниями.

3. Вынимайте батареи, если проектор не будет использоваться долгое время.

<u>Для моделей серий D862/D871/D873</u>

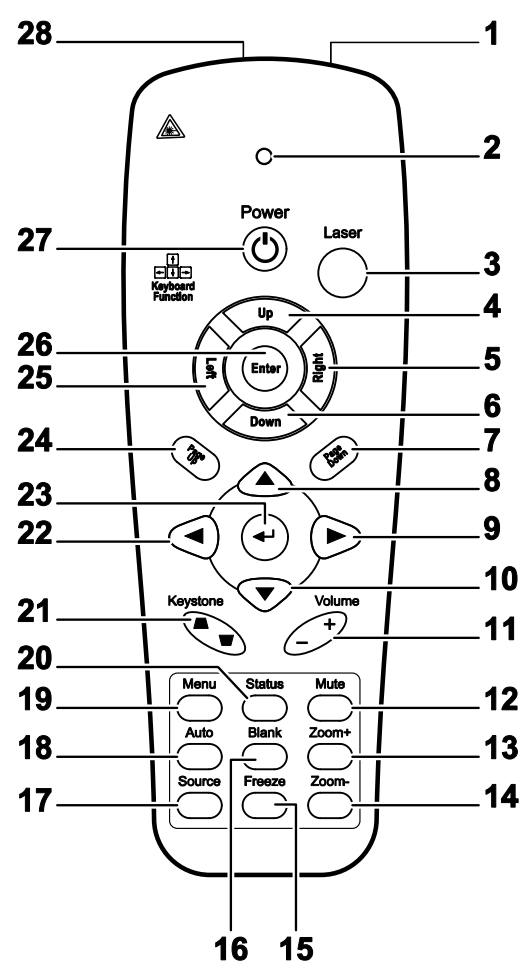

| Пункт | Название              | Описание                                       | Стр. |
|-------|-----------------------|------------------------------------------------|------|
| 1.    | Передатчик ИК-сигнала | Посылает ИК-сигнал на проектор                 |      |
| 2.    | Индикатор состояния   | Горит при использовании пульта ДУ              |      |
| 3.    | Laser (Лазер)         | Включение лазерной экранной указки             |      |
| 4.    | Вверх                 | Кнопка "Вверх" при подключении к ПК через USB  |      |
| 5.    | Вправо                | Кнопка "Вправо" при подключении к ПК через USB |      |
| 6.    | Вниз                  | Кнопка "Вниз" при подключении к ПК через USB   |      |
| 7.    | Page Down (Стр. вниз) | Страница вниз при подключении через USB к ПК   |      |
| 8.    | Вверх                 |                                                |      |
| 9.    | Вправо                | Выбор настроек и пунктов экранного меню        | 20   |
| 10.   | Вниз                  |                                                |      |
| 11.   | Громкость +/-         | Регулировка громкости 19                       |      |

# Проектор DLP – Руководство для пользователя

| Пункт | Название                               | Описание                                                                                           | Стр. |
|-------|----------------------------------------|----------------------------------------------------------------------------------------------------|------|
| 12.   | Выкл.звук                              | Отключает звук встроенного динамика                                                                |      |
| 13.   | Зум +                                  | Крупный план изображения                                                                           |      |
| 14.   | Зум -                                  | Мелкий план изображения                                                                            |      |
| 15.   | Стоп-кадр                              | Остановка/пуск воспроизведения видео на экране                                                     |      |
| 16.   | Пустой                                 | Удаляет изображение с экрана                                                                       |      |
| 17.   | Источник                               | Определение источника видеосигнала                                                                 |      |
| 18.   | Авто                                   | Автонастройка для фазы, трекинга, размера, позиции                                                 | I    |
| 19.   | Меню                                   | Открывает экранное меню                                                                            | 20   |
| 20.   | Состояние                              | Открывает Меню состояния OSD (это меню<br>открывается лишь при обнаружении входного<br>устройства) | 41   |
| 21.   | Трапецеидальная коррекция вверху/внизу | Коррекция трапецеидальности изображения (шире<br>вверху/внизу)                                     | 19   |
| 22.   | Влево                                  | Выбор настроек и пунктов экранного меню                                                            |      |
| 23.   | Ввод                                   | Изменяет настройки в экранном меню                                                                 |      |
| 24.   | Page Up (Стр. вверх)                   | Страница вверх при подключении через USB к ПК                                                      | 20   |
| 25.   | Влево                                  | Кнопка "Влево" при подключении к ПК через USB                                                      |      |
| 26.   | Ввод                                   | Кнопка "Ввод" при подключении к ПК через USB                                                       |      |
| 27.   | Питание                                | Включение/выключение питания проектора                                                             | 14   |
| 28.   | Laser (Лазер)                          | Лазерная указка. НЕ НАПРАВЛЯЙТЕ В ГЛАЗА.                                                           |      |

Установка батарей в пульт ДУ

 Снимите крышку батарейного отсека, сдвинув ее в направлении стрелки.

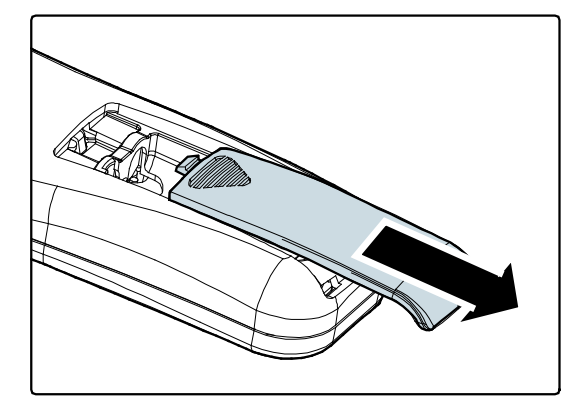

2. Вставьте батарею из комплекта поставки положительной стороной вверх.

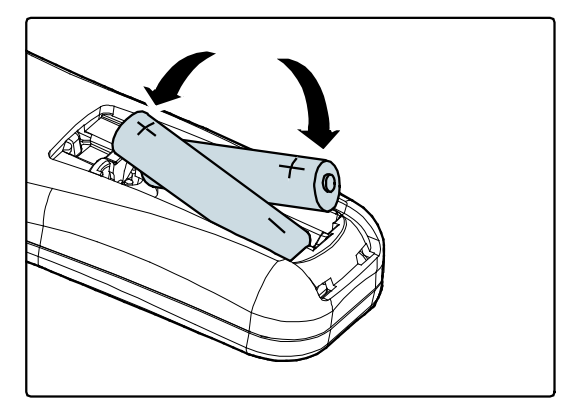

3. Верните крышку на место.

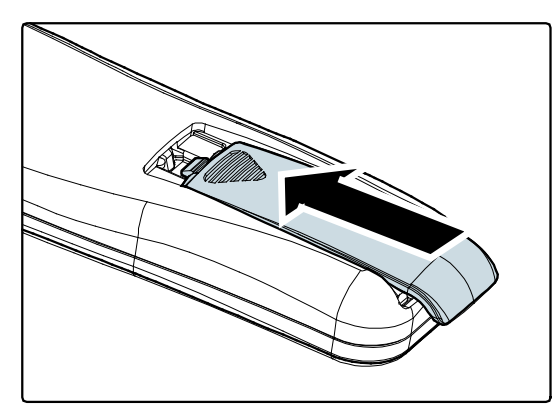

## Предостережение:

1. Применяйте только батарейки ААА (рекомендуются щелочные батарейки).

2. Утилизируйте использованные батареи в соответствии с местными нормами и предписаниями.

3. Вынимайте батареи, если проектор не будет использоваться долгое время.

#### Важно:

**1.** Не используйте проектор при ярком люминесцентном освещении. Некоторые высокочастотные люминесцентные лампы могут нарушать работу пульта ДУ.

**2.** Убедитесь в отсутствии препятствий прохождению ИК-сигнала от пульта ДУ к проектору. При наличии таких препятствий попробуйте направить ИК-сигнал на какиенибудь отражающие поверхности, например, на проекционный экран.

**3.** Функции кнопок и переключателей на проекторе аналогичны функциям соответствующих кнопок на пульте ДУ. В этом руководстве описание всех функций дается для пульта ДУ.

# Зона действия пульта ДУ

Дистанционное управление проектором осуществляется с помощью ИК-сигнала. Пульт ДУ не обязательно точно направлять на проектор. В радиусе около 7 метров луч ИК-сигнала может отклоняться от прямого направления на проектор в пределах 15 градусов. Если проектор не реагирует на команды с пульта ДУ, попробуйте подойти поближе.

# Кнопки на проекторе и пульте ДУ

Управлять проектором можно с пульта ДУ или с помощью кнопок на корпусе проектора. С пульта ДУ можно выполнять любые команды, тогда как использование кнопок на проекторе ограничено.

# Настройка и эксплуатация

# Включение и выключение проектора

- Подсоедините к проектору шнур питания. Вставьте вилку шнура питания в сетевую розетку. Светоиндикатор ПИТАНИЕ О на лампе проектора.
- 2. Включите подсоединенные устройства.

Проектор отобразит экран-заставку и определит подключенные устройства.

Если включена блокировка доступа, обратитесь к разделу *Настройка пароля (блокировка доступа)* на стр. 16.

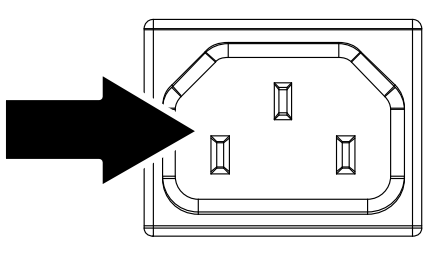

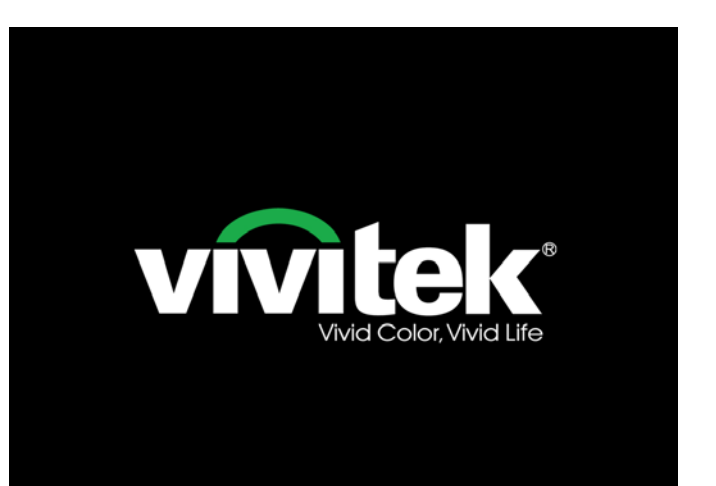

4. Если подключено несколько видеоустройств, нажмите кнопку ИСТОЧНИК и кнопками ▲ ▼ выберите нужное устройство. (Для подключения компонентного видеосигнала используется переходник RGB–COMPONENT VIDEO).

#### Для моделей серий D860/D861

# 

- VGA: Аналог. RGB Периферийное устройство: Вход DVD – YCbCr / YPbPr или вход HDTV – YPbPr
- Composite Video: традиционное комбинированное видеоизображение

#### Для моделей серий D862/D871/D873

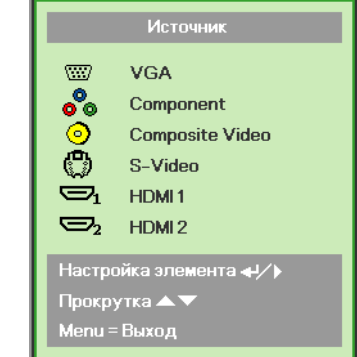

- VGA: Аналог. RGB
- Периферийное устройство: Вход DVD – YCbCr / YPbPr
- Composite Video: традиционное комбинированное видеоизображение
- S-Video: видеосигнал Super Video (раздельная передача сигналов Y и C)
- HDMI 1/HDMI 2: интерфейс HDMI

**5.** При появлении сообщения "Выключить питание? /Нажмите кнопку Питание еще раз", нажмите кнопку **ПИТАНИЕ**. Проектор выключится.

Выключить питание?

Нажмите кнопку Питание еще раз

# Предостережение:

1. Перед включением проектора убедитесь, что колпачок объектива снят.

2. Не отсоединяйте сетевой кабель, пока не перестанет мигать индикатор ПИТАНИЯ, указывая на то, что проектор охладился.

# Настройка пароля (блокировка доступа)

С помощью кнопок со стрелками можно задать пароль доступа для защиты от неразрешенного использования проектора. Если блокировка доступа включена, после каждого включения проектора необходимо вводить пароль. (См. разделы *"Работа с экранным меню"* на стр. 20 и *"Выбор языка экранного меню"* на стр. 21 об использовании экранных меню.)

#### Важно:

Храните пароль в надежном месте. Вы не сможете пользоваться проектором без ввода пароля. Если вы забыли пароль, узнайте у продавца проектора, как удалить пароль.

Сброс

Menu = Выход 📔 Настройка элемента 🛶 ⁄ 🕨

- **1**. Нажмите кнопку **МЕНЮ** для входа в экранное меню.
- Кнопками < ► выберите меню Параметры I; для 
  ▼ выбора доп нас используйте кнопки.

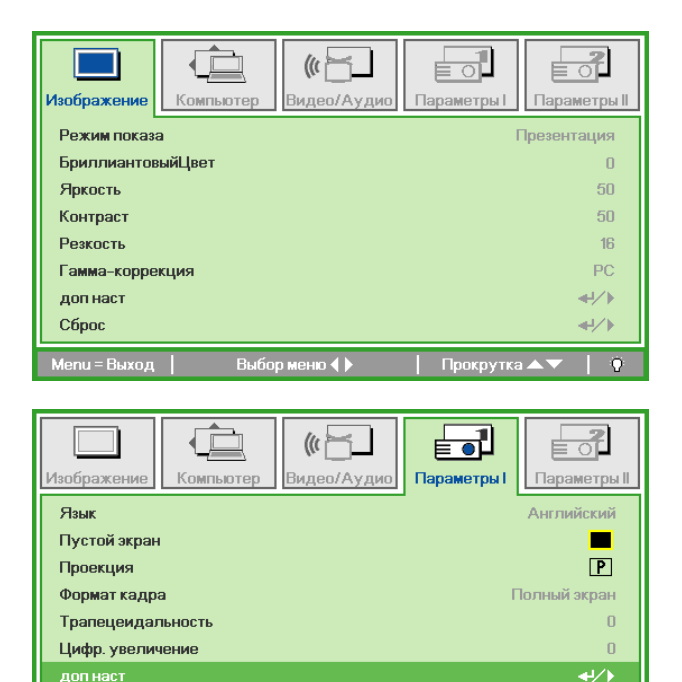

3. Кнопками ▲ ▼ выберите пункт Блокировка доступа.

**4**. Кнопками **→** включите или отключите функцию блокировки доступа.

Появится диалоговое окно для ввода пароля.

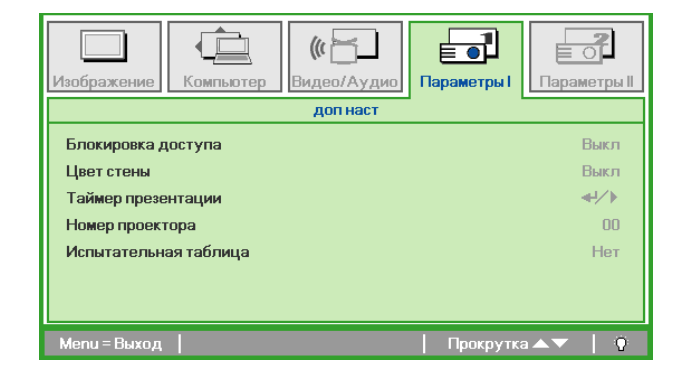

Прокрутка 🔺

5. Кнопками со стрелками ▲ ▼ ◄ ► (на проекторе или на пульте ДУ) введите пароль доступа. Нужно ввести любое сочетание из пяти стрелок (не меньше); можно нажать одну и ту же стрелку пять раз.

Для установки пароля нажмите кнопки со стрелками в любом порядке. Нажмите кнопку **МЕНЮ** для выхода из диалогового окна.

6. Если функция Блокировка доступа включена, при каждом включении проектора кнопкой питания будет появляться окно запроса пароля. Введите пароль в том же порядке, как вы установили его в пункте 5. Если вы забыли пароль, обратитесь в сервисный центр. Центр обслуживания проверит данные обладателя и поможет в повторной установке пароля.

Пароль Зарегистрировать пароль Подтвердите пароль Menu = Выход Пароль Зарегистрировать пароль \* \* \* \* \* Подтвердите пароль \* \* \* \* \* OK Menu = Выход

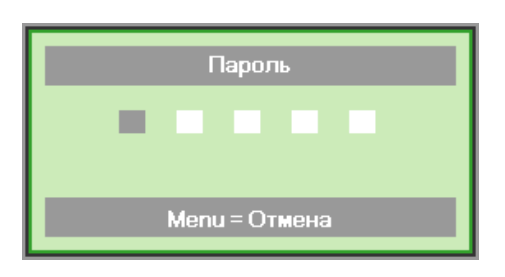

# Регулировка высоты проектора

При установке проектора соблюдайте следующие правила:

- Устанавливайте проектор на ровной и устойчивой поверхности.
- Располагайте проектор перпендикулярно экрану.
- Убедитесь, что кабели расположены безопасно и никто не может о них запнуться.

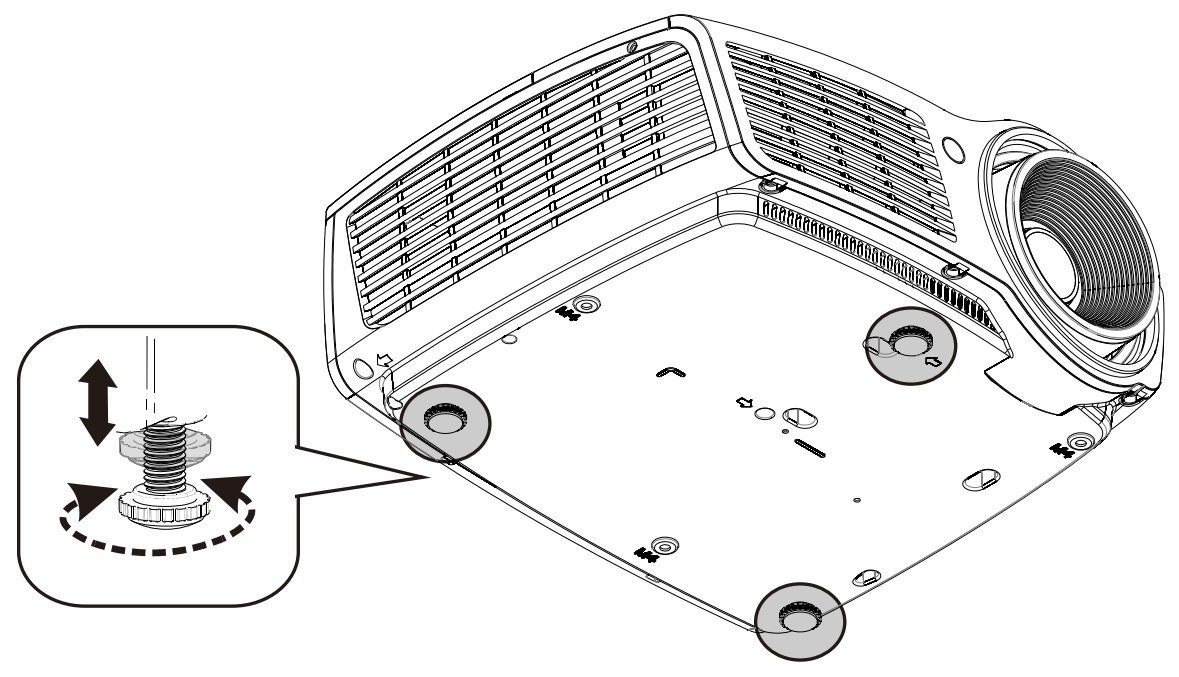

Для изменения угла проецирования изображения поверните регулятор наклона вправо или влево до установки нужного угла.

# Регулировка фокуса, размера и трапецеидальности изображения

- Для регулировки проецируемого изображения и размера экрана используйте регулятор увеличения (только на проекторе) В (\*).
- Для повышения резкости проецируемого изображения используется регулятор «Image-focus» (Фокусировка изображения) А или С.
- **3.** Кнопки «**KEYSTONE**» (Коррекция трапецеидального искажения) служат для устранения трапецеидального искажения изображения (верх шире низа или низ шире верха).
- **4.** На дисплее появится строка регулировки трапецеидальности.

Для моделей серий DD860/D861/D862

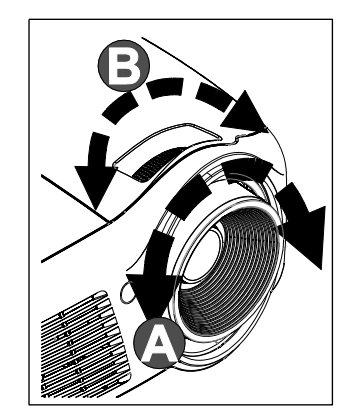

Для моделей серий D860/D861

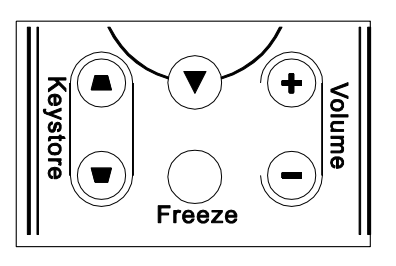

Для моделей серий D871/D873

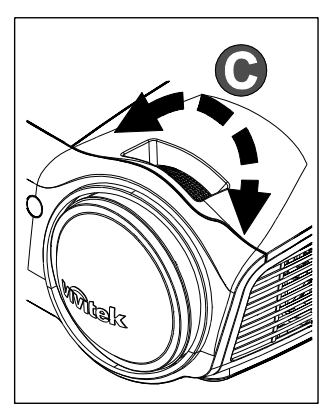

Для моделей серий D862/D871/D873

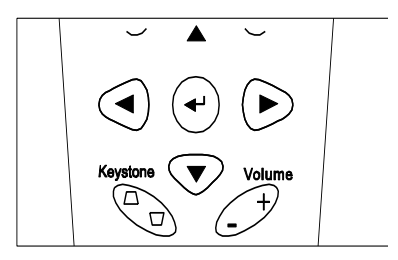

| T | рапецеидальность | 0 |
|---|------------------|---|

#### Примечание

(\*) Отсутствует в моделях серий D871 и D873.

# Регулировка громкости

 Нажмите одну из кнопок
Громкость+/- на пульте ДУ. На экране появится строка регулировки громкости.

Для моделей серий D860/D861

**(eystore** 

#### Для моделей серий D862/D871/D873

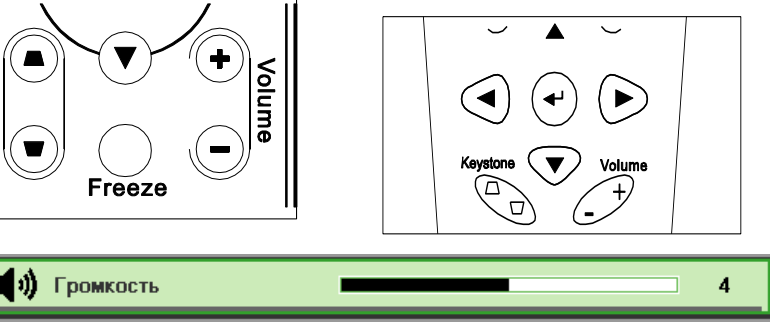

# Настройка параметров в экранном меню

# Кнопки работы с экранным меню

Экранное меню позволяет регулировать изображение и изменять настройки проектора.

## Работа с экранным меню

Можно использовать кнопки управления курсором на пульте ДУ для навигации и изменения значений в экранном меню.

- Нажмите кнопку МЕНЮ для входа в режим экранного меню.
- Имеется пять меню. Кнопками ◀► выберите нужное меню.
- 3. Кнопками ▲ ▼ выберите нужный пункт в меню.
- 4. Кнопками **◄** измените значения настроек.
- Для выхода из подменю или из режима экранного меню, нажмите кнопку МЕНЮ.

| Режим показа Презентация<br>БриллиантовыйЦвет 0<br>Яркость 50<br>Контраст 50<br>Резкость 16<br>Гамма-коррекция РС<br>доп наст ↓↓ |
|----------------------------------------------------------------------------------------------------|
| БриллиантовыйЦвет   0     Яркость   50     Контраст   50     Резкость   16     Гамма-коррекция   РС     доп наст   +//>          |
| Яркость   50     Контраст   50     Резкость   16     Гамма-коррекция   РС     доп наст   +//>                                    |
| Контраст   50     Резкость   16     Гамма-коррекция   РС     доп наст   +//>                                                     |
| Резкость 16<br>Гамма-коррекция РС<br>доп наст ◀/∕►                                                                               |
| Гамма-коррекция РС<br>доп наст Ф/                                                                                                |
| доп наст 🚽 🗸 🛶                                                                                                    |
|                                                                                                    |
| Сброс 🚽 ⁄ ኑ                                                                                                    |
| Menu = Выход   🛛 Выбор меню 🜗 🕴   Прокрутка 🔺 🕇 🌒                                                                                |

## Примечание:

В зависимости от источника видеосигнала, доступны не все пункты в экранном меню. Например, параметры **Гориз./Вертик. положение** в меню **Компьютер** можно изменять только при подключении компьютера. Неактивные настройки (выделенные серым цветом) использовать невозможно.

# Выбор языка экранного меню

Настройки меню позволяют выбрать язык, который является для вас более удобным.

1. Нажмите кнопку **МЕНЮ**. Кнопками **◄** выберите меню Параметры I.

| Изображение Н  | Компьютер | <b>(() Е</b><br>Видео/Аудио | Параметры I | Параметры II    |
|----------------|-----------|-----------------------------|-------------|-----------------|
| Язык           |           |                             |             | Английский      |
| Пустой экран   |           |                             |             |                 |
| Проекция       |           |                             |             | P               |
| Формат кадра   |           |                             | Г           | Іолный экран    |
| Трапецеидальн  | ОСТЬ      |                             |             | 0               |
| Цифр. увеличен | ие        |                             |             | 0               |
| доп наст       |           |                             |             | <b>↓/</b>       |
| Сброс          |           |                             |             | <b>4</b> 4∕►    |
| Menu = Выход   | Выбо      | р меню 🜗                    | Прокрутка   | a <b>▲▼</b>   ĝ |

2. Кнопками ▲ ▼ выберите пункт Язык.

| Изображение Компьютер Видео/Аудио   | Параметры І     |
|-------------------------------------|-----------------|
| Язык                                | Английский      |
| Пустой экран                        |                 |
| Проекция                            | P               |
| Формат кадра                        | Полный экран    |
| Трапецеидальность                   | 0               |
| Цифр. увеличение                    | 0               |
| допнаст                             | <b>↔/</b> )     |
| Сброс                               | <b>↓</b> /►     |
| Menu = Выход   Настройка элемента 🜗 | Прокрутка 🔺 🔰 🤅 |

- 3. Кнопками ◀► выберите нужный язык.
- 4. Дважды нажмите кнопку МЕНЮ, чтобы выйти из режима экранного меню.

# Структура экранного меню

Используйте следующую схему для быстрого поиска настроек меню и определения диапазона их возможных значений.

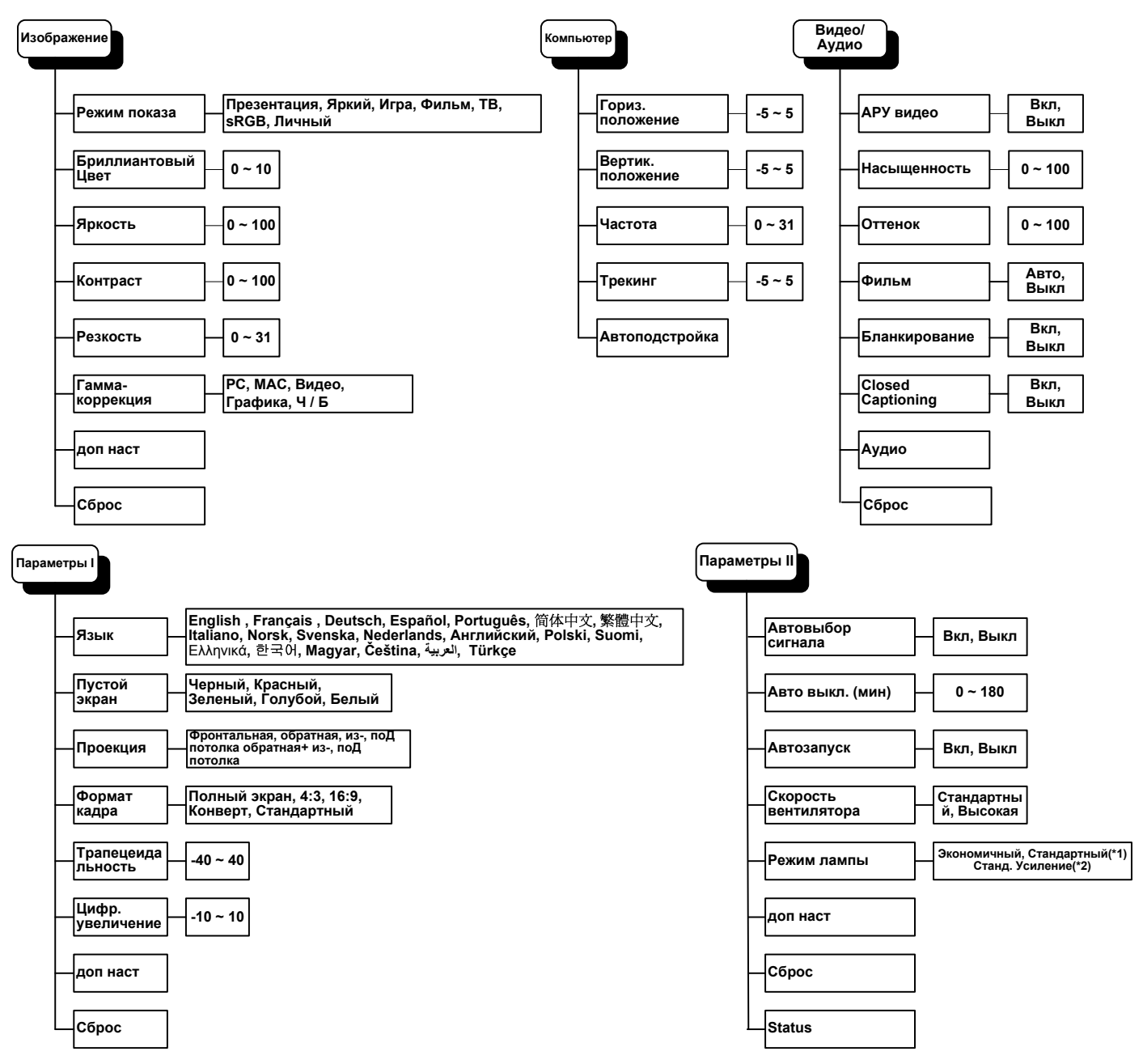

# Структура вторичных меню

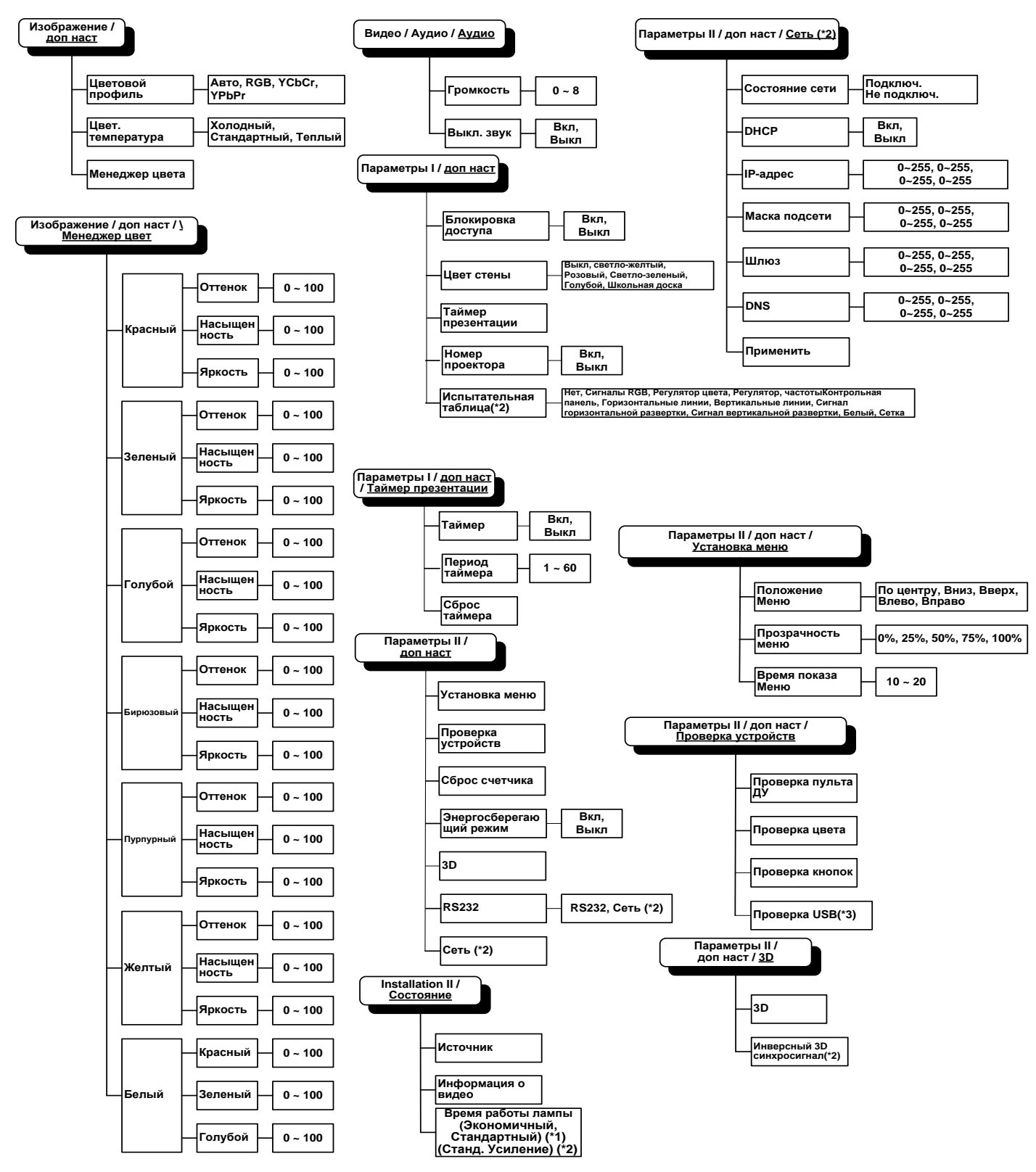

## Примечание.

(\*1)Недоступно в моделях серий D871/D873.

(\*2)Недоступно в моделях серий D860/D861/D862.

(\*3)Недоступно в моделях серий D860/D861.

# Меню Изображение

Нажмите кнопку **МЕНЮ** для входа в **экранное** меню. Выберите **меню Изображение** кнопками **◄** . Для выбора пунктов в меню **Изображение** используйте кнопки **▲ ▼**. Для изменения значений настроек используйте кнопки **▲ ►**.

| (Прображение)<br>Изображение | Компьютер | <b>(() Е</b><br>Видео/Аудио | о<br>Параметры I | Параметры II    |
|------------------------------|-----------|-----------------------------|------------------|-----------------|
| Режим показ                  | а         |                             | Г                | Трезентация     |
| Бриллиантов                  | зыйЦвет   |                             |                  | 0               |
| Яркость                      |           |                             |                  | 50              |
| Контраст                     |           |                             |                  | 50              |
| Резкость                     |           |                             |                  | 16              |
| Гамма-корре                  | жция      |                             |                  | PC              |
| доп наст                     |           |                             |                  | <b>≁!∕</b> ►    |
| Сброс                        |           |                             |                  | <b>+</b> /►     |
| Menu = Выход                 | Выбор     | меню 🜗                      | Прокрутка        | . <b>▲▼</b>   0 |

| Пункт             | Описание                                                                                        |  |
|-------------------|-------------------------------------------------------------------------------------------------|--|
| Режим показа      | Кнопками ৰ задайте Режим показа.                                                                |  |
| БриллиантовыйЦвет | Кнопками <b>ч</b> отрегулируйте настройку функции БриллиантовыйЦвет.                            |  |
| Яркость           | Кнопками <b>ч</b> отрегулируйте яркость.                                                        |  |
| Контраст          | Кнопками <b>ч</b> отрегулируйте контрастность.                                                  |  |
| Резкость          | Кнопками <b>ч</b> отрегулируйте резкость.                                                       |  |
| Гамма-коррекция   | Кнопками <b>ч</b> отрегулируйте гамма-коррекцию.                                                |  |
| Доп наст          | Нажмите 		 (Ввод) / ► для входа в меню Доп наст См. раздел " <i>Меню Доп наст</i> " на стр. 25. |  |
| Сброс             | При нажатии кнопки ◀┛ (Ввод) / ► выполняется сброс всех настроек в значения по умолчанию.       |  |

# <u>Меню Доп наст</u>

Нажмите кнопку **МЕНЮ** для входа в **экранное меню**. Кнопками **◄** выберите меню **Изображение**. Кнопками **▼▲** выберите пункт **Доп наст** Дополнительно и нажмите **Ввод** или **▶**. Кнопками **▼▲** выберите нужный пункт в меню **Доп наст**.

| (Прображение)<br>Изображение                | Компьютер Видео/Аудио Параметры I           |
|---------------------------------------------|---------------------------------------------|
|                                             | доп наст                                    |
| Цветовой про<br>Цвет. темпер<br>Менеджер ци | филь Авто<br>атура Стандартный<br>ета ∢י/∕> |
| Menu = Выход                                | Прокрутка 🔺   🗘                             |

| Пункт             | Описание                                                                                                    |  |
|-------------------|----------------------------------------------------------------------------------------------------|--|
| Цветовой профиль  | Кнопками < выберите цветовой профиль.                                                                          |  |
| Цвет. Температура | Кнопками ৰ выберите цветовую температуру.                                                                      |  |
| Менеджер цвета    | Кнопкой <b>←</b> (Ввод) / ► откройте меню Менеджер цвета. О настройках меню <i>Менеджер цвета</i> см. стр. 26. |  |

# <u>Менеджер цвета</u>

| Изображение  | Компьютер Видео/Аудио Параметры I      | Параметры II |
|--------------|----------------------------------------|--------------|
|              | доннаст числеджер цвета                |              |
| Красный      |                                        | <b>↔/</b> /► |
| Зеленый      |                                        | <b>↔/</b> >  |
| Голубой      |                                        | <b>↔/</b> )  |
| Бирюзовый    |                                        | <b>↔/</b> )  |
| Пурпурный    |                                        | <b>↔</b> />  |
| Желтый       |                                        | <b>↔</b> />  |
| Белый        |                                        | <b>↔/</b> )  |
| Menu = Выход | Настройка элемента 🛶 ⁄ 🕨   Прокрутка 🗸 |              |

Кнопкой <table-cell-rows> (Ввод) / 🕨 откройте меню Менеджер цвета.

| Пункт     | Описание                                                                                                    |  |  |
|-----------|----------------------------------------------------------------------------------------------------|--|--|
| Красный   | Вход в меню Менеджер цвета \ Красный.<br>Кнопками ◀▶ отрегулируйте параметры Оттенок, Насыщенность и Яркость.          |  |  |
| Зеленый   | Вход в меню Менеджер цвета \ Зеленый.<br>Кнопками ◀▶ отрегулируйте параметры Оттенок, Насыщенность и Яркость.          |  |  |
| Голубой   | Вход в меню Менеджер цвета \ Голубой.<br>Кнопками ◀▶ отрегулируйте параметры Оттенок, Насыщенность и Яркость.          |  |  |
| Бирюзовый | Вход в меню Менеджер цвета \ Бирюзовый.<br>Кнопками ◀▶ отрегулируйте параметры Оттенок, Насыщенность и Яркость.        |  |  |
| Пурпурный | Вход в меню Менеджер цвета \ Пурпурный.<br>Кнопками <b>◄▶</b> отрегулируйте параметры Оттенок, Насыщенность и Яркость. |  |  |
| Желтый    | Вход в меню Менеджер цвета \ Желтый.<br>Кнопками ◀▶ отрегулируйте параметры Оттенок, Насыщенность и Яркость.           |  |  |
| Белый     | Вход в меню Менеджер цвета \ Белый.<br>Кнопками ◀▶ отрегулируйте параметры Красный, Зеленый и Голубой.                 |  |  |

# Меню Компьютер

Нажмите кнопку **МЕНЮ** для входа в **экранное** меню. Кнопками **◄** выберите меню **Компьютер**. Для выбора пунктов в меню Компьютер используйте кнопки **▲ ▼**. Для изменения значений настроек используйте кнопки **◀ ►**.

| Изображение         | <b>((( )</b><br>Видео/Аудио | <b>Параметры</b> I | <b>С</b><br>Параметры II |
|---------------------|-----------------------------|--------------------|--------------------------|
| Гориз. положение    |                             |                    | 0                        |
| Вертик. положение   |                             |                    | 0                        |
| Частота             |                             |                    | 15                       |
| Трекинг             |                             |                    | 0                        |
| Автоподстройка      |                             |                    | <b>↓</b> /▶              |
|                     |                             |                    |                          |
|                     |                             |                    |                          |
|                     |                             |                    |                          |
| Menu = Выход   Выбс | р меню 🜗                    | Прокрутка          | ▲▼   0                   |

| Пункт             | Описание                                                                                                    |  |  |
|-------------------|----------------------------------------------------------------------------------------------------|--|--|
| Гориз. положение  | Кнопками <b>Ч</b> сдиньте изображение влево или вправо.                                                           |  |  |
| Вертик. положение | Кнопками <b>Ч</b> сдиньте изображение вверх или вниз.                                                             |  |  |
| Частота           | Кнопками <b>Ч</b> отрегулируйте частоту выборки АЦП.                                                              |  |  |
| Трекинг           | Кнопками ◀► отрегулируйте разрядность АЦП.                                                                        |  |  |
| Автоподстройка    | Кнопкой 		 (Ввод) / ► включите авторегулировку разрешения, положения и размера изображения и шумов синхронизации. |  |  |

# Меню Видео/Аудио

Нажмите кнопку МЕНЮ для входа в экранное меню. Кнопками ◀► выберите меню Видео/Аудио. Для выбора пунктов в меню Видео/Аудио используйте кнопки ▲▼. Для изменения значений настроек используйте кнопки ◀►.

| Изображение Компьютер Видео/Аудио | Параметры I       |
|-----------------------------------|-------------------|
| АРУ видео                         | Выкл              |
| Насыщенность                      | 50                |
| Оттенок                           | 50                |
| Фильм                             | Выкл              |
| Бланкирование                     | Выкл              |
| Closed Captioning                 | Выкл              |
| Аудио                             | <b>↓</b> /▶       |
| Сброс                             | <b>↓</b> /▶       |
| Menu = Выход 📔 🛛 Выбор меню ┥ 🕨   | 📔 Прокрутка 🔺 🔰 🌻 |

| Пункт             | Описание                                                                                  |
|-------------------|-------------------------------------------------------------------------------------------|
| АРУ видео         | Кнопками <b>ч</b> включите или выключите авторегулировку яркости видеоисточника.          |
| Насыщенность      | Кнопками <b>ч</b> отрегулируйте насыщенность.                                             |
| Оттенок           | Кнопками ◀► отрегулируйте оттенок.                                                        |
| Фильм             | Кнопками <b>ч</b> включите режим телефильма.                                              |
| Бланкирование     | Кнопками <b>ч</b> включите или выключите обрезку краев видеокадра.                        |
| Closed Captioning | Кнопками <b>ч</b> включите или выключите субтитры                                         |
| Аудио             | Кнопкой 🗲 (Ввод) / 🕨 откройте меню Аудио. См. раздел Аудио на стр. 29.                    |
| Сброс             | При нажатии кнопки 		 (Ввод) / ► выполняется сброс всех настроек в значения по умолчанию. |

## Примечание:

При использовании чрезстрочного режима развертки возможно появление зазубренности линий видеоизображения. Для устранения этой проблемы откройте меню Видео/Аудио и отрегулируйте режим Фильм.
# <u>Аудио</u>

| Изображение             | Компьютер | ((( )<br>Видео/Аудио<br>Аудио | Параметры I | Параметры II |
|-------------------------|-----------|-------------------------------|-------------|--------------|
| Громкость<br>Выкл. звук |           |                               |             | 4<br>Выкл    |
| Menu = Выход            |           |                               | Прокрутка   | ▲▼   0       |

Кнопкой <table-cell-rows> (Ввод) / 🕨 откройте меню Аудио.

| Пункт      | Описание                                          |
|------------|---------------------------------------------------|
| Громкость  | Кнопками <b>ч</b> отрегулируйте громкость.        |
| Выкл. Звук | Кнопками <b>ч</b> включите или выключите динамик. |

# Меню Параметры I

Нажмите кнопку **МЕНЮ** для входа в **экранное** меню. Выберите меню **Параметры I** кнопками **◄** . Для выбора пунктов в меню **Параметры I** используйте кнопки **▲ ▼**. Для изменения значений настроек используйте кнопки **◄** .

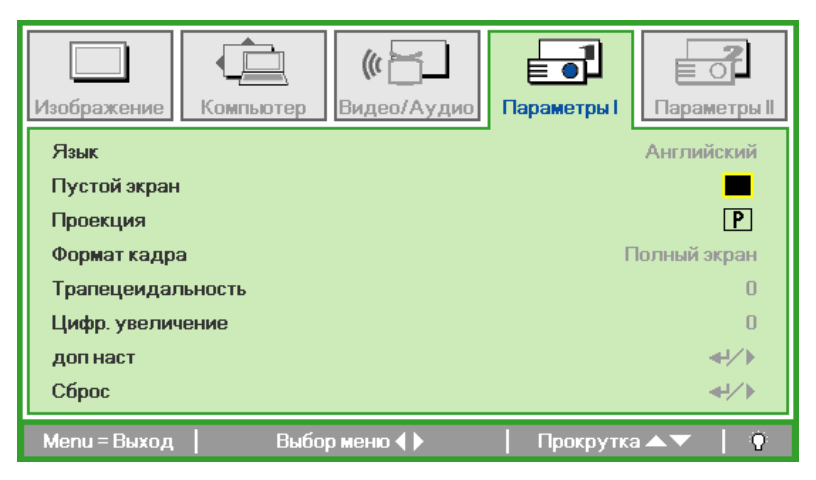

| Пункт             | Описание                                                                                                    |  |
|-------------------|----------------------------------------------------------------------------------------------------|--|
| Язык              | Кнопками <b>Ч</b> выберите другой язык экранного меню.                                                                              |  |
| Пустой экран      | Кнопками <b>ч</b> выберите цвет фона пустого экрана.                                                                                |  |
| Проекция          | Кнопками <b>Ч</b> выберите один из двух методов проецирования.                                                                      |  |
| Формат кадра      | Кнопками ৰ выберите формат кадра изображения.                                                                                       |  |
| Трапецеидальность | Кнопками <b>ч</b> скорректируйте трапецеидальное искажение изображения.                                                             |  |
| Цифр. увеличение  | Кнопками <b>ч</b> задайте цифровое увеличение.                                                                                      |  |
| доп наст          | Нажмите 		 (Ввод) / ► для выбора меню доп нас. См Меню Доп настр. 33.                                                               |  |
| Сброс             | Кнопкой 🗲 (Ввод) / 🕨 выполняется сброс всех настроек в значения по умолчанию (за исключением параметров Язык и Блокировка доступа). |  |

## Дополнительная функция

Нажмите кнопку Меню (Меню), чтобы открыть экранное меню. Кнопками ◀► перейдите в меню Параметры I. Кнопками ▲▼ перейдите в меню Доп наст и нажмите кнопку Ввод или ►. Кнопками ▲▼ перейдите в меню Доп наст. Кнопками ◀► измените значение настройки.

| Изображение Компьютер Видео/Аудио Парам                                                            | етры I                            |
|----------------------------------------------------------------------------------------------------|-----------------------------------|
| доп наст                                                                                           |                                   |
| Блокировка доступа<br>Цвет стены<br>Таймер презентации<br>Номер проектора<br>Испытательная таблица | Выкл<br>Выкл<br>◀ᠨ∕▶<br>00<br>Нет |
| Мепи = Выход   Пр                                                                                  | окрутка 🔺 🔰 🖗                     |

| Пункт                   | Описание                                                                                           |
|-------------------------|----------------------------------------------------------------------------------------------------|
| Блокировка доступа      | Кнопками <b>ч</b> включите или выключите функцию блокировки доступа.                               |
| Цвет стены              | Кнопками <b>Ч</b> выберите требуемый цвет стены.                                                   |
| Таймер<br>презентации   | Нажмите 		 (Ввод) / ▶для выбора меню Презентация. См. раздел Дополнительная<br>функция на стр. 31. |
| Номер проектора         | Кнопками ◀► установите двузначный идентификатор проектора от 0 до 99.                              |
| Тестовая таблица<br>(*) | При помощи кнопок ◀▶ выберите встроенную тестовую таблицу.                                         |
|                         |                                                                                                    |

**Примечание.** (\*) Отсутствует в моделях серии D86.

#### Таймер презентации

Функция таймера презентаций позволяет отображать время презентации на экране для лучшего распоряжения временем при проведении презентаций.

### Нажмите 🗲 (Ввод) / 🕨 для входа в подменю Таймер презентации.

| Изображение Компьютер Видео/Аудио Параметры Гор наст \ Таймер презентации  | Сараметры II     |
|----------------------------------------------------------------------------|------------------|
| доп наст \ Таймер презентации Таймер Период таймера 10 Сброс таймера ◀냇∕ ▶ |                  |
| Мепи = Выход   Прокрутн                                                    | (a <b>▲▼</b>   🖗 |

## Проектор DLP—Руководство для пользователя

| Пункт          | Описание                                                              |
|----------------|-----------------------------------------------------------------------|
| Таймер         | Кнопками <b>ч</b> включите или выключите функцию таймера презентации. |
| Период таймера | Кнопками <b>ч</b> отрегулируйте период таймера.                       |
| Сброс таймера  | Нажмите 🗲 (Ввод) / 🕨 для сброса счетчика таймера презентации.         |

# Меню Параметры II

Нажмите кнопку **МЕНЮ** для входа в **экранное** меню. Кнопками **◄**► выберите меню **Параметры II**. Для выбора пунктов в меню Параметры II используйте кнопки **▲▼**.

Для моделей серий D86

Для моделей серий D87

| Изображение          | <b>(() Е</b> Видео/Аудио | Параметры І | <b>Гараметры II</b> |  |
|----------------------|--------------------------|-------------|---------------------|--|
| Автовыбор сигнала    |                          |             | Выкл                |  |
| Авто выкл. (мин)     |                          |             | 0                   |  |
| Автозапуск           |                          |             | Выкл                |  |
| Скорость вентилятора |                          | С           | тандартный          |  |
| Режим лампы          |                          | С           | тандартный          |  |
| доп наст             |                          |             | <b>≁!∕</b> ⊁        |  |
| Сброс                |                          |             | <b>≁!∕</b> ►        |  |
| Состояние            |                          |             | <b>≪!∕</b> ►        |  |
| Menu = Выход 📔 Выбо  | р меню 🜗                 | Прокрутка   | ▲▼   0              |  |

#### <u>–</u> ((r 🛏 Видео/Аудио Параметры Г Параметры II Компьютер бражение втовыбор сигнала Выкл вто выкл. (мин) 0 втозапуск Выкл корость вентилятора Стандартный ежим лампы Усиление **≁**!∕▶ оп наст **≁!∕**⊁ брос остояние **≁!∕**⊁ enu = Выход Выбор меню 🕕 Прокрутка 🔺

| Пункт                   | Описание                                                                                                    |  |
|-------------------------|----------------------------------------------------------------------------------------------------|--|
| Автовыбор сигнала       | Кнопками <b>ч</b> включите или выключите функцию автоматического определения источника входного сигнала.                                                                                                    |  |
| Авто выкл. (мин)        | Кнопками <b>ч</b> включите или выключите авто-отключение лампы при отсутствии сигнала.                                                                                                    |  |
| Автозапуск              | Кнопками <b>ч</b> включите или выключите автоматическое включение проектора при подсоединении сетевого питания.                                                                                                |  |
| Скорость<br>вентилятора | Кнопками ◀▶ выберите Нормальную или Высокую скорость вентилятора.<br>Примечание: Рекомендуется использовать Высокую скорость вентилятора в условиях<br>высокой температуры, высокой влажности и больших высот. |  |
| Режим лампы             | Кнопками ◀▶ выберите режим работы лампы: Яркий или Экономичный (для<br>увеличения срока службы лампы).                                                                                                    |  |
| Доп наст                | Кнопкой 🗲 (Ввод) / 🕨 откройте меню Доп наст. См. раздел Меню Доп наст на стр. 33.                                                                                                    |  |
| Сброс                   | При нажатии кнопки ← (Ввод) / ► выполняется сброс всех настроек к стандартным заводским значениям.                                                                                                    |  |
| Состояние               | Кнопкой                                                                                                    |  |

# <u>Меню Доп наст</u>

Нажмите кнопку **Меню** для входа в **экранное** меню. Кнопками **◄** выберите меню **Параметры II**. Кнопками **▲**▼ выберите меню **Доп наст** и нажмите кнопку **Ввод** или ►. Кнопками **▲**▼ выберите нужный пункт в меню **Доп наст**. Для изменения значений настроек используйте кнопки **◀**►.

| Изображение          | Компьютер   | <b>((( )</b><br>Видео/Аудио | Параметры I | Гараметры II |
|----------------------|-------------|-----------------------------|-------------|--------------|
|                      |             | доп наст                    |             |              |
| Установка ме         | HIO         |                             |             | <b>≁!∕</b> ► |
| Проверка устройств 📲 |             |                             | <b>↓</b> /▶ |              |
| Сброс счетчи         | ка          |                             |             | <b>↓</b> /▶  |
| Энергосберег         | ающий режим |                             |             | Выкл         |
| 3D                   |             |                             |             | <b>≁!∕</b> ► |
| RS232                |             |                             |             | RS232        |
| Сеть                 |             |                             |             | <b>↔</b> />  |
| Menu = Выход         |             |                             | Прокрутка   | ▲▼   0       |

| Пункт                       | Описание                                                                                                    |  |
|-----------------------------|----------------------------------------------------------------------------------------------------|--|
| Устаиовка меню              | Кнопкой ◀┛ (Ввод) /▶ откройте окно <i>Установка меню</i> . О настройке экранного меню см. стр. 34.                              |  |
| Проверка устройств          | Кнопкой <b>Ч</b> (Ввод) / > откройте меню <i>Проверка устройств</i> . О тестировании периферийных устройств см. стр. 34.        |  |
| Сброс счетчика              | После замены лампы этот пункт требуется обнулить. О Сброс счетчика лампы см. стр. 35.                                           |  |
| Энергосберегающи<br>й режим | Кнопками ◀▶ включите или выключите Энергосберегающий режим.                                                                     |  |
| 3D                          | Нажмите кнопку <b>←</b> Ввод или ► для входа в меню 3D. См. стр. 35 для получения подробной информации по настройке <i>3D</i> . |  |
| RS232 (*1)                  | При помощи кнопок ◀▶ выберите режим «RS232» (ДУ) или «Сеть» (ЛВС) в соответствии со способом подключения проектора.             |  |
| Сеть (*2)                   | Для входа в меню «Сеть» нажмите кнопку ← (Ввод) / ►. Дополнительную информацию о меню «З6» см. на стр. <i>Сеть</i> .            |  |

#### Примечание

(\*1) Отсутствует в моделях серий D860/D861.

(\*2) Отсутствует в моделях серии D86.

#### Примечание:

Перед тем, как включить функцию 3D, сначала выберите параметр Воспроизводить фильм в режиме 3D на устройстве DVD в меню Диск 3D.

#### Установка меню

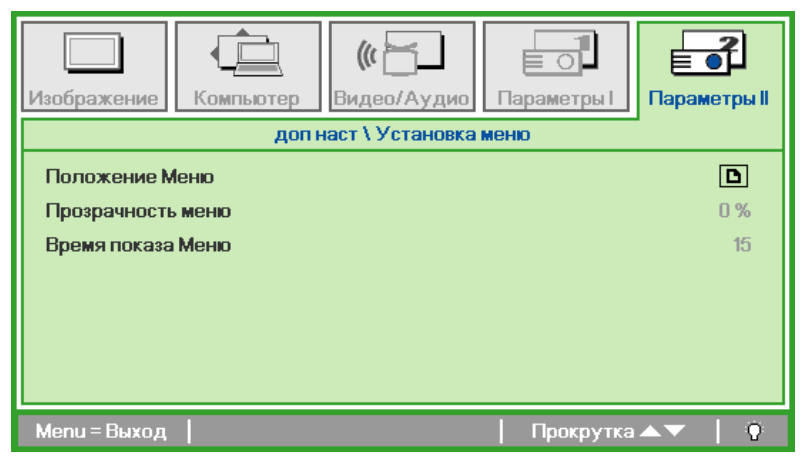

| Пункт             | Описание                                                                   |
|-------------------|----------------------------------------------------------------------------|
| Положение меню    | Кнопками <b>ч</b> задайте положение экранного меню.                        |
| Прозрачность меню | Кнопками <b>Ч</b> выберите степень прозрачности меню.                      |
| Время показа меню | Кнопками <b>ч</b> выберите время задержки показа экранного меню на экране. |

#### Проверка устройств

| (Пзображение)                                                | Компьютер<br>доп на      | (() С<br>Видео/Аудио<br>ст \ Проверка уст | Параметры I | Гараметры II |
|--------------------------------------------------------------|--------------------------|-------------------------------------------|-------------|--------------|
| Проверка пул<br>Проверка цве<br>Проверка кно<br>Проверка USI | њта ДУ<br>та<br>пок<br>3 |                                           |             | * * * *      |
| Menu = Выход                                                 |                          |                                           | Прокрутка   | ▲▼   0       |

| Пункт              | Описание                                                                        |  |  |  |
|--------------------|---------------------------------------------------------------------------------|--|--|--|
| Проверка пульта ДУ | Нажмите кнопку 🕶 (Ввод) / 🕨 для диагностики контроллера инфакрасного пульта ДУ. |  |  |  |
| Проверка цвета     | Нажмите кнопку 🕶 (Ввод) / 🕨 для диагностики цветов на экране.                   |  |  |  |
| Проверка кнопок    | Нажмите кнопку 🕶 (Ввод) / 🕨 для проверки кнопок на панели проектора.            |  |  |  |
| Проверка USB (*)   | Нажмите кнопку 🕶 (Ввод) / 🕨 для проверки связи по USB с компьютером.            |  |  |  |

Примечание. (\*)Недоступно в моделях серий D860/D861.

Сброс счетчика

| Изображение Компьютер Видео/Аудио Параметры I<br>Доп наст \ Сброс счетчика |  |  |  |  |
|----------------------------------------------------------------------------|--|--|--|--|
| доп наст \ Сброс счетчика<br>Смотрите руководство по эксплуатации          |  |  |  |  |
| Menu = Выход                                                               |  |  |  |  |

О сбросе счетчика лампы см. раздел *Сброс времени работы лампы* на стр. 44. *3D* 

| <br>Изображение    | Компьютер      | (() Бидео/Аудио<br>допнаст \ 3D | С<br>Параметры I | Параметры II |
|--------------------|----------------|---------------------------------|------------------|--------------|
| 3D<br>Инверсный 3E | ) синхросигнал |                                 |                  | Выкл<br>Выкл |
| Menu = Выход       |                |                                 | Прокрутка        | ▲▼   0       |

| Пункт                        | Описание                                                                   |
|------------------------------|----------------------------------------------------------------------------|
| 3D                           | Кнопками <b>Ч</b> выберите Off (Выкл.), DLP-Link или IR (ИК).              |
| Инверсный 3D<br>синхросигнал | Кнопками <b>ч</b> включите или отключите режим инверсной 3D синхронизации. |

# Сеть

| Изображение      | Компьютер                | <b>((( )</b><br>Видео/Аудио | Параметры I | Гараметры II  |  |
|------------------|--------------------------|-----------------------------|-------------|---------------|--|
|                  |                          | доп наст \ Сеть             |             |               |  |
| Состояние се     | ти                       |                             |             | Подключ.      |  |
| DHCP             |                          |                             |             | Выкл          |  |
| IP-адрес         |                          |                             | 255         | .255.255.255  |  |
| Маска подсет     | аска подсети 255.255.255 |                             |             |               |  |
| Шлюз 255.255.255 |                          |                             |             |               |  |
| DNS              |                          |                             | 255         | .255.255.255  |  |
| Применить        |                          |                             |             | <b>←!/</b> }  |  |
| Menu = Выход     |                          |                             | Прокрутка   | <b>▲▼</b>   0 |  |

| Пункт          | Описание                                                                                                    |  |  |
|----------------|----------------------------------------------------------------------------------------------------|--|--|
| Состояние сети | Отображает статус сетевого подключения.                                                                                     |  |  |
|                | Нажимайте на кнопки <b>ч</b> для включения или выключения DHCP.                                                             |  |  |
| DHCP           | Примечание. В случае выбора для пункта «DHCP» значения «Выкл.» заполните поля: «IP-адрес», «Маска подсети», «Шлюз» и «DNS». |  |  |
| IP-адрес       | В случае отключения DHCP укажите действительный IP-адрес.                                                                   |  |  |
| Маска подсети  | В случае отключения DHCP укажите действительную маску подсети.                                                              |  |  |
| Шлюз           | В случае отключения DHCP укажите действительный адрес шлюза.                                                                |  |  |
| DNS            | В случае отключения DHCP укажите действительное имя DNS.                                                                    |  |  |
| Применить      | Нажмите кнопку 🗲 (Ввод) / 🕨 для подтверждения настроек.                                                                     |  |  |

Для упрощения работы проектор представляет разнообразные функции по подключению к сетям и дистанционному управлению.

Подключение проектора к ЛВС посредством порта RJ45 позволяет удаленно управлять такими функциями, как включение и выключение питания, яркость и контрастность. Кроме того можно получать информацию о состоянии проектора, такую как источник видеосигнала, состояние отключения звука и т.п.

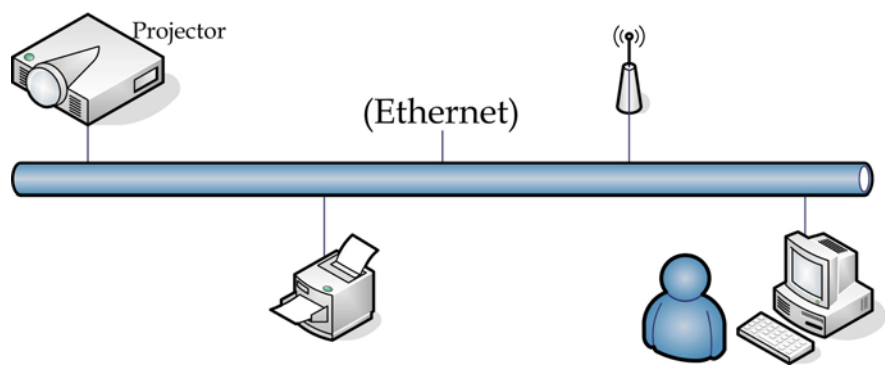

### <u>ЛВС – RJ45</u>

1. Соедините кабелем с разъемами RJ45 порты RJ45 на проекторе и компьютере (ноутбуке).

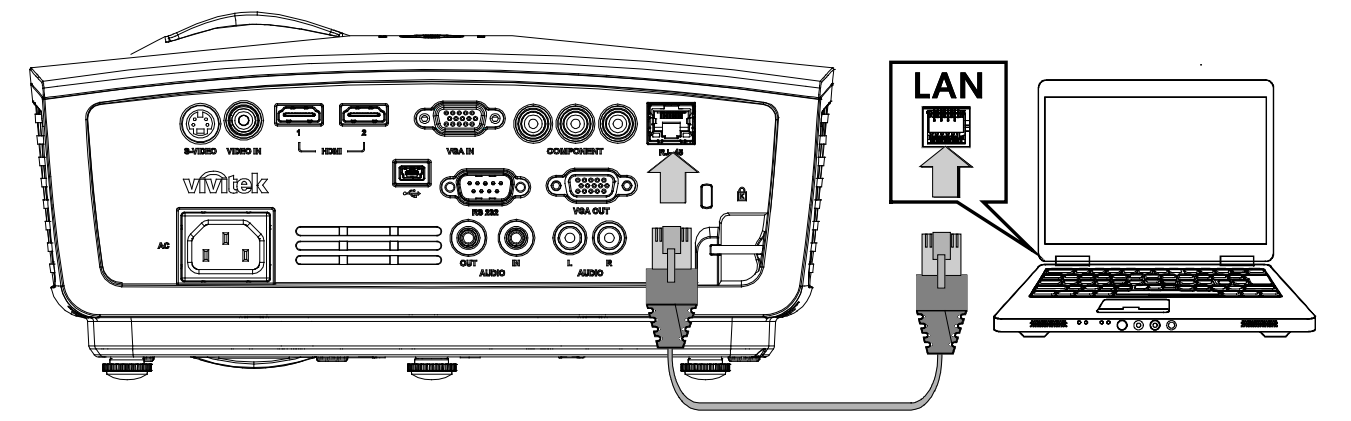

2. На компьютере (ноутбуке) выберите пункты «Пуск» → «Панель управления» → «Сетевые подключения».

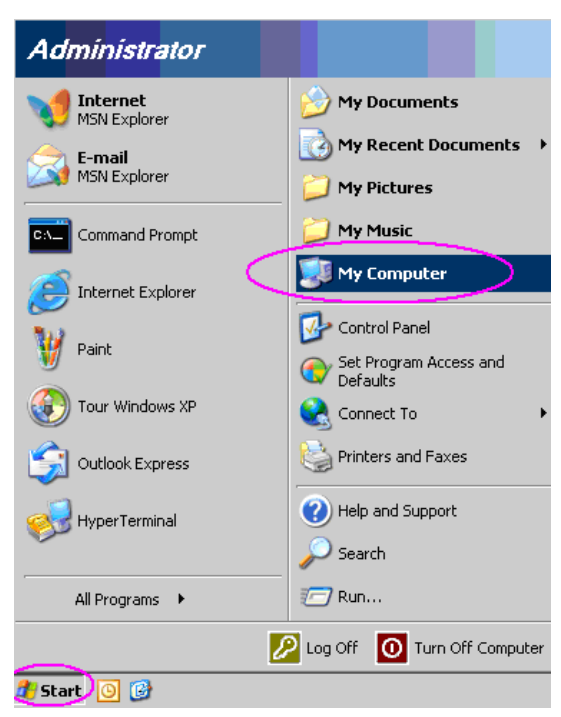

3. Щелкните правой кнопкой мыши пункт «Подключение по локальной сети», а затем – пункт «Свойства».

| Net    | work    | Conne    | ctions             |                        |            |             |        | _ 🗆 ×      |
|--------|---------|----------|--------------------|------------------------|------------|-------------|--------|------------|
| File   | Edit    | View     | Favorites          | Tools                  | Adva »     | Back        | ~      | »          |
| Addres | s 💊     | Networ   | k Connectio        | ns                     |            |             | -      | 🔁 Go       |
| LAN    | or Hi   | gh-Spe   | ed Interne         | :t                     |            |             |        |            |
| [      |         |          | Disa<br>Sta<br>Rep | ble<br>tus<br>air      | ctions     | -           |        |            |
| Loc    | al Are  | a Conne  | ctio<br>Ren        | ate Short<br>te<br>ame | cut        |             |        |            |
| Wiza   | ard     |          | Prop               | erties                 |            |             |        |            |
| New    | Conn    | ection W | /izard Net         | work Set               | up Wizard  |             |        |            |
| 😡 Viev | v or ch | nange se | ettinas for th     | is connec              | tion, such | as adapter. | protoc | ol. or moc |

- 4. В окне «Свойства» выберите вкладку «Общие», а затем пункт «Протокол Интернета (TCP/IP)».
- 5. Нажмите кнопку «Свойства».

| Broadcom NetXtreme 57xx Gigabit Co                                                      | Carlina         |
|-----------------------------------------------------------------------------------------|-----------------|
| his connection uses the following items:                                                |                 |
| QoS Packet Scheduler     Server Monitor Driver                                          | -               |
| Internet Protocol (TCP/IP)                                                              |                 |
| •                                                                                       | <u> </u>        |
| Install                                                                                 | Properties      |
| Description<br>Transmission Control Protocol/Internet Protoc                            | ol. The default |
| wide area network protocol that provides con<br>across diverse interconnected networks. | nmunication     |
|                                                                                         | ted             |
| Show icon in notification area when connect                                             |                 |

6. Выберите пункт «Использовать следующий IP-адрес» и укажите IP-адрес и маску подсети, а затем нажмите кнопку «ОК».

| nternet Protocol (TCP/IP) Propertie                                                                               | es <u>? ×</u>                                                            |
|----------------------------------------------------------------------------------------------------|--------------------------------------------------------------------------|
| General                                                                                                    |                                                                          |
| You can get IP settings assigned autor<br>this capability. Otherwise, you need to<br>the appropriate IP settings. | natically if your network supports<br>ask your network administrator for |
| O Dbtain an IP address automatical                                                                                | lly                                                                      |
| Use the following IP address:                                                                                     |                                                                          |
| IP address:                                                                                                    | 10 . 10 . 10 . 99                                                        |
| S <u>u</u> bnet mask:                                                                                             | 255 . 255 . 255 . 0                                                      |
| Default gateway:                                                                                                  |                                                                          |
| C Obtain DNS server address autor                                                                                 | matically                                                                |
| Use the following DNS server ad                                                                                   | dresses:                                                                 |
| Preferred DNS server:                                                                                             |                                                                          |
| Alternate DNS server:                                                                                             | · · ·                                                                    |
|                                                                                                    | Ad <u>v</u> anced                                                        |
|                                                                                                    | OK Cancel                                                                |

- 7. Нажмите кнопку «Menu» (Меню) на проекторе.
- 8. Выберите пункты «Параметры II» → «Доп наст» → «Сеть».
- 9. Перейдя к меню «Сеть», выберите установите указанные ниже настройки.
  - ▶ DHCP: Выкл.
  - ▶ ІР-адрес: 10.10.10.10
  - Маска подсети: 255.255.255.0
  - ▶ Шлюз: 0.0.0.0
  - ▶ Сервер DNS: 0.0.0.0
- 10. Нажмите кнопку 🗲 (Ввод) / 🕨 для подтверждения настроек.

Запустите веб-браузер

(например Microsoft Internet Explorer с Adobe Flash Player 9.0 или более поздней версии).

| Navigation  | n Canceled - Windows Internet Explorer |       |
|-------------|----------------------------------------|-------|
| 00-         | http://10.10.10.10/                    | • • × |
| 🔶 Favorites | Avigation Canceled                     | ] 🟠 · |
| i           | Navigation to the webpage was canceled |       |
|             | What you can try:                      |       |
|             | Refresh the page.                      |       |

- 11. В адресной строке введите IP-адрес: 10.10.10.10.
- 12. Нажмите кнопку 🗲 (Ввод) / 🕨.

Откроется страница настройки проектора для удаленного управления. Ниже показана страница функции управления проектором посредством ЛВС через порт RJ45.

| Power          | Vol -   | Mute        | Vol +   | -        |                  | -     |
|----------------|---------|-------------|---------|----------|------------------|-------|
| SourceList     |         |             |         |          | Interface 2.7    | 7,2,4 |
|                |         |             |         |          |                  |       |
|                |         |             |         | lenu 🔺   | Auto             |       |
|                |         |             |         | Ente     | er 🕨             |       |
|                |         |             | в       | lank 🛛 🔻 | Source           |       |
|                |         |             |         |          |                  |       |
| Fre            | eze Con | lrast Brigh | tness C | olor     | _                |       |
| CONTRACTOR NO. |         |             |         |          | Europeire Automa |       |

# Проектор DLP—Руководство для пользователя

|              | Crestron Control |                 | Projector     |           | User Password  |
|--------------|------------------|-----------------|---------------|-----------|----------------|
| IP Address   |                  | Projector Name  | PJ01          |           | Usr Enabled    |
| IP ID        |                  | Location        | RM01          | Password  |                |
| Control Port |                  | Assigned To     | Sir           | Confirmed |                |
|              | Control Set      |                 | Set           |           | Usr Set        |
|              |                  | Network Config  | DHCP Enabled  |           |                |
|              |                  | IP Address      | 10.10.10.10   |           | Admin Password |
|              |                  | Subnet Mask     | 255.255.255.0 |           | Adm Enabled    |
|              |                  | Default Gateway | 0.0.0.0       | Password  |                |
|              |                  | DNS Server      | 0.0.0.0       | Confirmed |                |
|              |                  |                 | Net Set       |           | Adm Set        |

| Категория             | Пункт            | Кол-во знаков |
|-----------------------|------------------|---------------|
|                       | IP-адрес         | 14            |
| Управление Crestron   | Идентификатор IP | 3             |
|                       | Порт             | 5             |
|                       | Имя проектора    | 10            |
| Проектор              | Размещение       | 10            |
|                       | Присвоено        | 10            |
|                       | DHCP (включено)  | (H/II)        |
|                       | IP-адрес         | 15            |
| Конфигурация сети     | Маска подсети    | 15            |
|                       | Основной шлюз    | 15            |
|                       | Cepвep DNS       | 15            |
|                       | Включен          | (H/II)        |
| Пароль пользователя   | Новый пароль     | 15            |
|                       | Подтвердить      | 15            |
|                       | Включен          | (H/II)        |
| Пароль администратора | Новый пароль     | 15            |
|                       | Подтвердить      | 15            |

Дополнительную информацию можно получить на веб-сайте <u>http://www.crestron.com</u>.

# <u>Сброс</u>

Для выбора пунктов в меню **Параметры II** используйте кнопки ▲ ▼. Выберите пункт **Сброс** и нажмите кнопку **Ч** (Ввод) / ► для сброса всех настроек меню к заводским значениям (за исключением параметров Язык и Блокировка доступа).

| Изображение Компьютер Видео/Аудио       | Параметры І     |
|-----------------------------------------|-----------------|
| Автовыбор сигнала                       | Выкл            |
| Авто выкл. (мин)                        | 0               |
| Автозапуск                              | Выкл            |
| Скорость вентилятора                    | Стандартный     |
| Режим лампы                             | Стандартный     |
| доп наст                                | <b>↓</b> /►     |
| Сброс                                   | <b>↓</b> /▶     |
| Состояние                               | <b>↓</b> /►     |
| Menu = Выход   Настройка элемента 🛶 ⁄ 🕨 | Прокрутка 🔺   😲 |

# <u>Состояние</u>

Для выбора пунктов в меню **Параметры II** используйте кнопки ▲ ▼. В меню **Параметры II** выберите пункт Состояние и кнопкой ← (Ввод) / ► откройте окно **Состояние**.

Для моделей серий D86

Для моделей серий D87

| Изображение Компьютер Видео/Аудио Параметры I<br>Состояние | Изображение Компьютер Видео/Аудио Параметры Параметры Параме |
|------------------------------------------------------------|----------------------------------------------------------------------------------------------------|
| Источник Analog RGB                                        | Источник Analog RGB                                                                                                    |
| Информация о видео 1024 x 768 @ 60 Hz                      | Информация о видео 1024 x 768 @ 60 Hz                                                                                                    |
| Время работы лампы (Экономичный , Стандартный) 0 0         | Время работы лампы (Станд Усиленией) 0 0                                                                                                    |
| Menu = Выход                                               | Мепи = Выход                                                                                                    |

| Пункт                                                  | Описание                                                                                                    |
|--------------------------------------------------------|----------------------------------------------------------------------------------------------------|
| Источник                                               | Показывает активный источник.                                                                                                    |
| Информация о<br>видео                                  | Показывает разрешение и частоту кадров для RGB-сигнала и стандарт цвета для видеосигнала.                                                                                                    |
| Время работы<br>лампы<br>(Экономичный,<br>Стандартный) | Время эксплуатации лампы (в часах).<br>Для серии D86: счетчики режимов «Экономичный» и «Стандартный» работают отдельно.<br>Для серии D87: счетчики режимов «Стандартный» и «Усиленный» работают отдельно. |

# Техническое обслуживание и защита проектора

### Замена проекционной лампы

Если проекционная лампа перегорит, ее следует заменить. Для замены можно использовать только сертифицированную сменную лампу, которую можно заказать у продавца проектора.

#### Важно:

**а.** Проекционная лампа, используемая в составе этого изделия, содержит небольшое количество ртути.

**b.** Не выбрасывайте данное изделие вместе с обычными бытовыми отходами.

**с.** Утилизация изделия должна проводиться в соответствии с местными нормами и предписаниями.

#### Предупреждение:

Проектор следует отключить и отсоединить от сетевого питания по крайней мере за час до замены лампы. Несоблюдение этого требования может привести к серьезным ожогам.

#### Внимание:

В редких случаях колба лампы перегорает во время нормальной работы, что может привести к выбросу порошка и осколков стекла из заднего вентиляционного отверстия.

Не вдыхайте и не дотрагивайтесь до порошка или осколков стекла. Пренебрежение этой рекомендацией может привести в травме.

Никогда не подносите лицо к выпускным вентиляционным отверстиям, чтобы исключить возможность причинения травмы газом из лампы и ее осколками.

Во время демонтажа лампы с проектора, прикрепленного к потолку, убедитесь, что под проектором никого нет. На находящегося внизу могут упасть осколки стекла перегоревшей лампы.

#### 🗥 ДЕЙСТВИЯ В СЛУЧАЕ ВЗРЫВА ЛАМПЫ

В случае взрыва ламы газ из лампы и ее осколки могут распространиться внутри проектора и выйти из выпускных вентиляционных отверстий. Газ, которым наполнена лампа, содержит токсичную ртуть.

В случае взрыва лампы откройте окна и двери, чтобы проветрить помещение.

Если вы вдохнете газ из лампы или вам в глаза или рот попадут осколки лампы, незамедлительно обратитесь за медицинской помощью.

1. Ослабьте винт на крышке отсека для лампы.

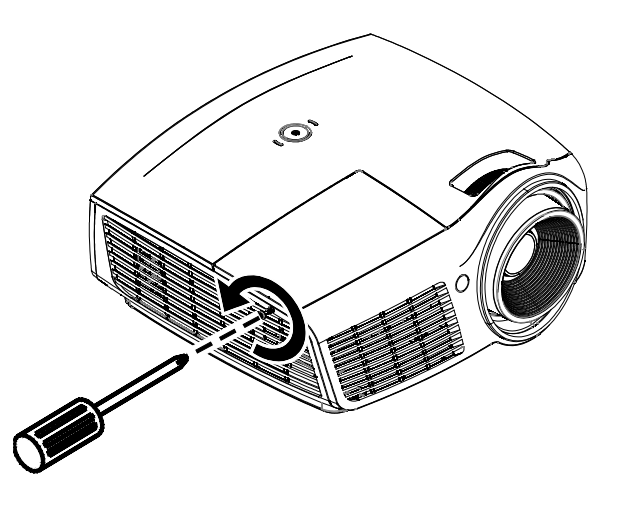

- 2. Снимите крышку отсека лампы.
- , O`
- 3. Отверните три винта блока лампы.
- 4. Поднимите ручку блока лампы.
- 5. Выньте блок лампы, с усилием потянув за ручку блока.
- Выполните пункты 1–5 в обратном порядке, чтобы установить блок с новой лампой.
   Во избежание повреждений, при установке блок лампы нужно точно сориентировать относительно разъема.

**Примечание:** Перед тем, как закрутить винты крышки отсека, убедитесь, что блок лампы плотно вошел в отсек и что разъем лампы надежно соединен с разъемом отсека.

## Сброс времени работы лампы

После замены лампы счетчик времени работы лампы нужно обнулить. Для этого выполните следующие действия:

- **1.** Нажмите кнопку **МЕНЮ** для входа в экранное меню.
- 2. Кнопками **◄**► выберите меню Параметры II. Кнопками выберите пункт Доп наст.
- 3. Кнопками ▲ ▼ выберите пункт Сброс счетчика.

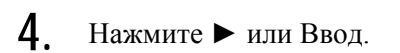

На экране появится сообщение.

- Б. Для сброса счетчика лампы последовательно нажмите кнопки
   ▼ ▲ < ►.</li>
- **6.** Нажмите кнопку **МЕНЮ**, чтобы вернуться в меню Параметры II.

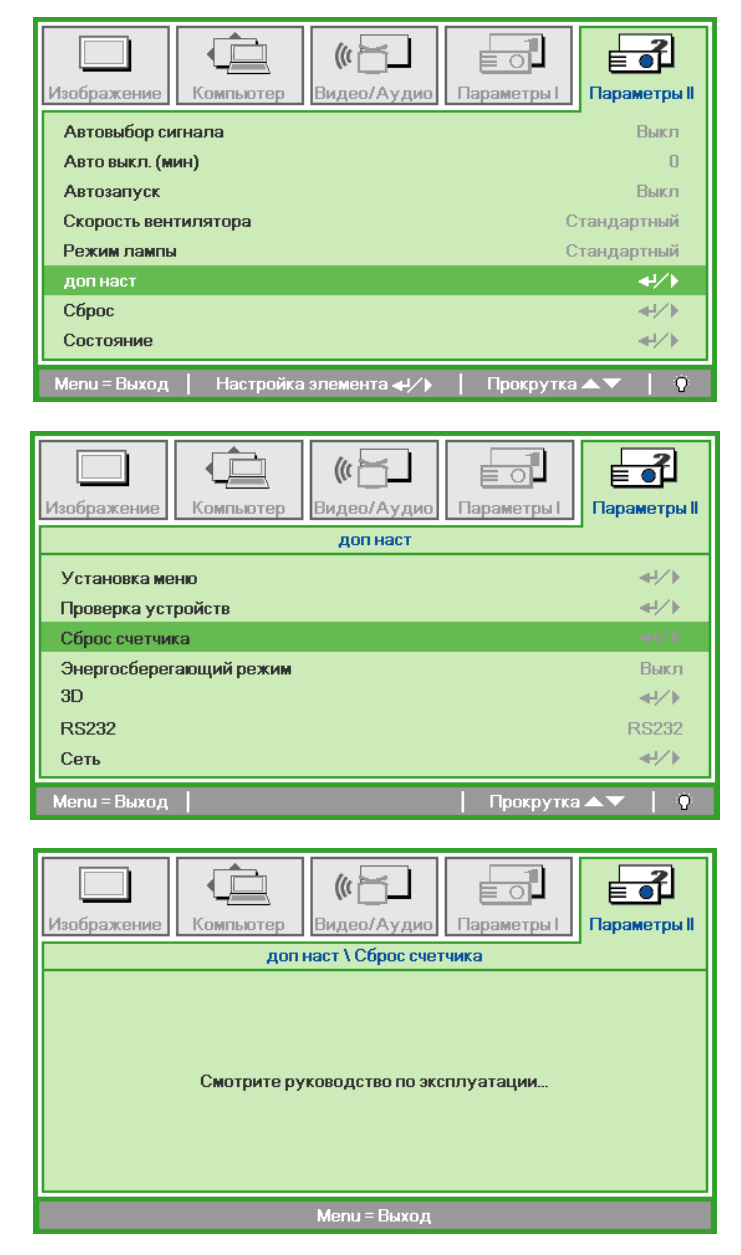

### Чистка проектора

Для нормальной работы проектора требуется проводить чистку для удаления пыли и грязи.

#### Предупреждение:

**1.** Проектор следует отключить и отсоединить от сетевого питания по крайней мере за час до проведения чистки. Несоблюдение этого требования может привести к серьезным ожогам.

**2.** Для чистки используйте только слегка влажную ткань. Не допускайте попадания воды в вентиляционные отверстия проектора.

**3.** Если во время чистки внутрь проектора попало немного воды, оставьте выключенный проектор для просушки на несколько часов в хорошо проветриваемом помещении, прежде чем снова использовать проектор.

**4.** Если в процессе чистки в проектор попало много воды, отправьте проектор на гарантийное обслуживание.

#### Чистка объектива

Очиститель для оптического объектива можно приобрести в магазинах фототоваров. Для проведения чистки объектива выполните следующие действия:

- 1. Нанесите немного очистителя для оптических объективов на чистую, мягкую ткань. (Не наносите очиститель непосредственно на объектив).
- 2. Легкими круговыми движениями протрите объектив.

#### Предостережение:

1. Не используйте абразивные очистители и растворители.

**2.** Во избежание обесцвечивания или помутнения покрытия не допускайте попадания очистителя на корпус проектора.

#### Чистка корпуса

Для проведения чистки корпуса выполните следующие действия:

- 1. Сотрите пыль чистой влажной тканью.
- 2. Смочите ткань теплой водой с мягким моющим средством (например, средством для мытья посуды) и протрите корпус.
- 3. Смойте моющее средство и протрите проектор еще раз.

#### Предостережение:

Во избежание обесцвечивания или помутнения покрытия корпуса не используйте абразивные и спиртосодержащие очистители.

# Использование замка Kensington<sup>®</sup> Lock & Использование защитной планки

# Использование замка Kensington<sup>®</sup> Lock

Если вас беспокоит сохранность проектора, прикрепите проектор к надежному неподвижному объекту с помощью кабеля безопасности и гнезда Kensington<sup>®</sup>.

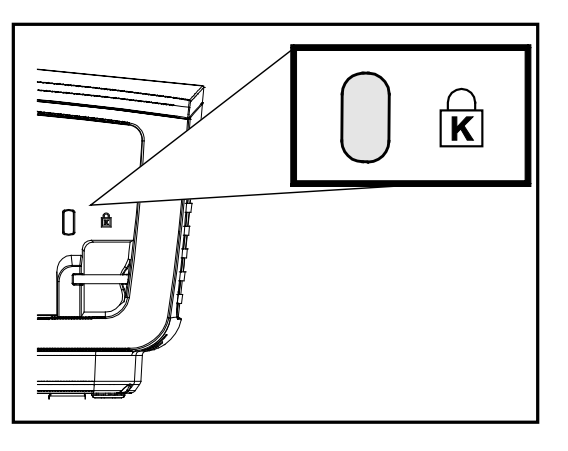

#### Примечание:

Для приобретения подходящего кабеля безопасности Kensington<sup>®</sup> обратитесь к продавцу проектора.

Замок безопасности относится к системам MicroSaver Security System компании Kensington. С любыми замечаниями обращайтесь по адресу: Kensington, 2853 Campus Drive, San Mateo, CA 94403, U.S.A. Тел: 800-535-4242, *Be6-caŭm: http://www.Kensington.com*.

### Использование защитной планки

В дополнение к функции защиты паролем и замку Кенсингтона, защитная планка помогает защитить проектор от несанкционированного перемещения. См. рисунок ниже.

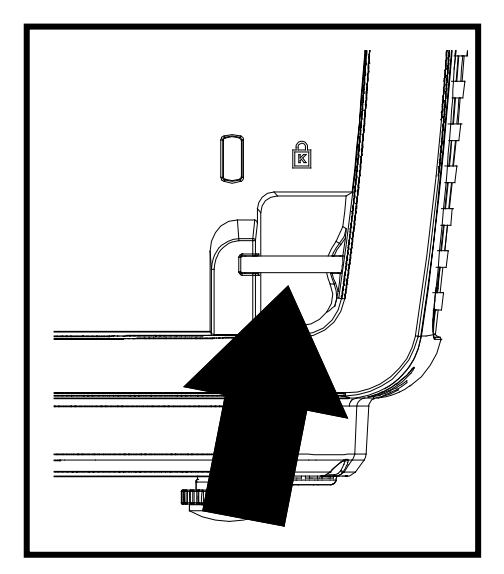

# Устранение неполадок

# Устранение наиболее общих неполадок

Ниже приводятся советы по устранению неполадок, которые могут возникать при работе с проектором. Если устранить неполадку не удается, обратитесь за помощью к продавцу.

Часто много времени тратится на устранение таких простых неполадок, как потеря контакта при неплотном соединении. Прежде, чем перейти к изложенным далее решениям конкретных проблем, выполните следующие действия:

- Проверьте с помощью другого электроприбора, исправна ли сетевая розетка.
- Проверьте, включен ли проектор.
- Проверьте надежность всех соединений.
- Проверьте, включено ли подсоединенное устройство.
- Убедитесь, что подключенный компьютер не находится в спящем режиме.
- Убедитесь, что подключенный ноутбук настроен для вывода видеосигнала на внешний дисплей. (Обычно на ноутбуке для этого требуется нажать комбинацию клавиш: Fn + другая клавиша).

#### Советы по устранению неполадок

Старайтесь выполнять все действия, описываемые в разделах, посвященных устранению конкретных проблем, в указанном порядке. Это поможет устранить неполадку быстрее.

Во избежание замены исправных деталей, старайтесь точно определить источник проблемы. Например, если вы заменили батареи, а неисправность осталась, верните батареи на место и перейдите к следующему шагу поиска неисправности.

Записывайте выполненные действия по поиску неисправности, эта записи могут пригодиться при обращении в службу технической поддержки или в центр технического обслуживания.

| Сообщения | индикаторов | об | ошибках |
|-----------|-------------|----|---------|
|-----------|-------------|----|---------|

| Сообщение об ошибке               | Индикатор ПИТАНИЕ<br>(число миганий)<br>Синий | Индикатор ГОТОВНОСТЬ<br>(число миганий)<br>Синий |
|-----------------------------------|-----------------------------------------------|--------------------------------------------------|
| Режим ожидания                    | Вкл                                           | ВЫКЛ.                                            |
| Инициализация системы             | Флэш-память                                   | ВЫКЛ.                                            |
| Перегрев                          | 3                                             | ВЫКЛ.                                            |
| Срабатывание тепловой защиты      | 4                                             | ВЫКЛ.                                            |
| Сбой лампы                        | ВЫКЛ.                                         | Вкл                                              |
| Охлаждение                        | Мигание                                       | ВЫКЛ.                                            |
| Температура лампы слишком высокая | 5                                             | 2                                                |
| Корпус открыт                     | 7                                             | ВЫКЛ.                                            |
| Неисправность цветового колеса    | 9                                             | ВЫКЛ.                                            |

В случае ошибки отключите шнур питания переменного тока и подождите 1 (одну) минуту перед тем, как перезапустить проектор. Если индикаторы «Power» (Питание) или «Lamp» (Лампа) продолжают мигать или возникла какая-либо другая ситуация, не указанная в приведенной выше таблице, обратитесь в сервисный центр.

### Неполадки с изображением

#### НЕПОЛАДКА: На экране нет изображения

- 1. Проверьте настройки ноутбука или настольного ПК.
- 2. Выключите все устройства и затем снова включите в правильном порядке.

#### НЕПОЛАДКА: Изображение размыто

- 1. Настройте фокусировку регулятором Фокус на проекторе.
- 2. Нажмите кнопку «Auto» (Авто) на пульте ДУ.
- 3. Убедитесь, что расстояние от проектора до экрана в пределах допустимого диапазона (около 10 м).
- 4. Проверьте, нет ли загрязнений на объективе проектора.

#### НЕПОЛАДКА: Изображение шире вверху или внизу (трапецеидальное)

- 1. Расположите проектор перпендикулярно экрану, насколько это возможно.
- **2.** Скорректируйте **Трапецеидальное** искажение с помощью кнопок Трапецеидальность на проекторе или пульте ДУ.

#### НЕПОЛАДКА: Изображение зеркально отражено

Проверьте настройку Проекция в меню Параметры І экранного меню проектора.

#### НЕПОЛАДКА: Полосы на изображении

- 1. Установите настройки **Частота** и **Трекинг** в меню **Компьютер** в значения по умолчанию.
- Подключите другой компьютер и проверьте, не вызвана ли проблема видеоплатой ПК.

#### НЕПОЛАДКА: Изображение невыразительное, нет контраста

Настройте параметр Контраст в меню Изображение.

#### НЕПОЛАДКА: Цвета проецируемого изображения не соответствуют цветам источника видеосигнала

Настройте параметры Цвет.температура и Гамма-коррекция в меню Изображение.

### Неполадки с лампой

#### НЕПОЛАДКА: Отсутствует луч от проектора

- 1. Проверьте надежность подсоединения шнура питания.
- 2. Проверьте с помощью другого электроприбора, исправна ли сетевая розетка.
- 3. Перезапустите проектор в надлежащей последовательности и убедитесь, что индикатор «Power» (Питание) светится синим цветом.
- 4. Если вы недавно заменили лампу, попробуйте заново подсоединить все контакты лампы.
- 5. Замените блок лампы.
- 6. Установите в проектор старую лампу и отправьте проектор на гарантийное обслуживание.

#### НЕПОЛАДКА: Лампа отключается

- 1. Скачки напряжения могут приводить к отключению лампы. Отключите и снова включите шнур питания. После того, как загорится светоиндикатор питания, включите кнопку питания.
- 2. Замените блок лампы.
- 3. Установите в проектор старую лампу и отправьте проектор на гарантийное обслуживание.

#### Неполадки с пультом ДУ

#### НЕПОЛАДКА: Проектор не реагирует на команды с пульта ДУ

- 1. Направьте пульт ДУ на датчик ИК-сигнала на проекторе.
- 2. Убедитесь в отсутствии препятствий ИК-сигналу от пульта ДУ до датчика.
- 3. Выключите все люминесцентные лампы в помещении.
- 4. Проверьте полярность батарей.
- 5. Замените батареи.
- 6. Выключите другие, находящиеся поблизости приборы с источником ИК-сигнала.
- 7. Отдайте пульт ДУ в ремонт.

#### Неполадки со звуком

#### НЕПОЛАДКА: Нет звука

- 1. Отрегулируйте громкость с пульта ДУ.
- 2. Отрегулируйте громкость источника аудиосигнала.
- 3. Проверьте надежность подсоединения аудиокабеля.
- 4. Проверьте аудиовыход источника сигнала, используя другой динамик.
- 5. Отправьте проектор на гарантийное обслуживание.

#### НЕПОЛАДКА: Искажения звука

- 1. Проверьте надежность подсоединения аудиокабеля.
- 2. Проверьте аудиовыход источника сигнала, используя другой динамик.
- 3. Отправьте проектор на гарантийное обслуживание.

### Гарантийное обслуживание проектора

Если неполадку устранить не удалось, отправьте проектор на гарантийное обслуживание. Для этого упакуйте проектор в оригинальную коробку. Вложите описание неисправности и список выполненных действий по ее устранению. Эта информация может быть полезной для специалистов по техническому обслуживанию. Отдайте проектор на гарантийное обслуживание в магазин, где вы его приобрели.

### Вопросы и ответы об HDMI™

#### Вопрос: В чем заключается разница между «обычным кабелем HDMI<sup>™</sup>» и «высокоскоростным кабелем HDMI<sup>™</sup>»?

недавнем времени компания «HDMI<sup>™</sup> Licensing LLC» заявила о разделении кабелей на две категории: стандартные и высокоскоростные.

- тандартные (или категория 1) кабели HDMI<sup>™</sup> работают на скорости 75 МГц или 2,25 Гбит/с, что равно сигналу 720р/1080i.
- ысокоскоростные (или категория 2) кабели HDMI<sup>™</sup> работают на скорости 340 МГц или 10,2 Гбит/с, что является наибольшей на сегодняшний день пропускной способностью для кабелей HDMI<sup>™</sup>, которые передают до 1080р сигналов, включая большую разрядность цвета и/или большую скорость регенерации от источника. Высокоскоростные кабели также могут использоваться для мониторов с большим разрешением, как например, экраны кинотеатров WQXGA (разрешение 2560 х 1600).

#### Вопрос: Как прокладывать кабели HDMI™ на расстояние более 10 м?

Существует множество адаптеров HDMI<sup>™</sup>, которые используются в решениях HDMI<sup>™</sup> для увеличения дальности действия от 10 стандартных метров на намного большее расстояние. Компании предлагают множество решений, включая активные кабели (встроенная в кабель активная электроника, увеличивающая и растягивающая сигнал кабеля), промежуточные и другие усилители, а также кабели САТ5/6 и волоконные кабели.

#### Вопрос: Как определить, сертифицирован ли кабель HDMI™?

Производитель обязан сертифицировать продукты HDMI<sup>™</sup> в соответствии с Условиями HDMI<sup>™</sup> проверки на соответствие. Однако, существует множество случаев, когда кабели имеют логотип HDMI<sup>™</sup>, но не прошли надлежащие испытания. Компания «HDMI<sup>™</sup> Licensing LLC» на данный момент активно расследует такие случаи, чтобы обеспечить надлежащеее использование на рынке торговой марки HDMI<sup>™</sup>. Мы рекомендуем пользователям приобретать кабели в надежных торговцев и компаниях с хорошей репутацией.

Более подробную информацию см. на веб-сайте <u>http://www.hdmi.org/learningcBвод/faq.aspx#49</u>.

# Технические характеристики

### Технические характеристики

| Модель                                           | D860                                                         | D861                                                 | D862                                                    |  |
|--------------------------------------------------|--------------------------------------------------------------|------------------------------------------------------|---------------------------------------------------------|--|
| Тип дисплея                                      |                                                              | TI DMD 0,55"                                         |                                                         |  |
| Разрешающая способность                          | SVGA 800x600                                                 | XGA 1024x768                                         |                                                         |  |
| Расстояние проекции                              |                                                              | 1 ~ 10 m                                             |                                                         |  |
| Размер проекционного<br>екрана                   | 23" ~ 300"                                                   | 25,6"                                                | ' ~ 308"                                                |  |
| Проекционный объектив                            | Ручна                                                        | я фокусировка/ручное увел                            | личение                                                 |  |
| Коэффициент<br>масштабирования                   | 1,1x                                                         | 1                                                    | ,2x                                                     |  |
| Коррекция трапецеидальных искажений по вертикали |                                                              | +/- 40 шагов                                         |                                                         |  |
| Методы проекцирования                            | Фронтальна                                                   | я, обратная, настольная/ и<br>обратная, фронтальная) | 13-под потолка<br>)                                     |  |
| Совместимость данных                             | VGA, SV                                                      | GA, XGA, SXGA, SXGA+, l                              | JXGA, Mac                                               |  |
| SDTV/EDTV/ HDTV                                  | 4                                                            | 480i, 480p, 720p, 1080i, 108                         | 0p                                                      |  |
| Видеосовместимость                               | NTSC/NT                                                      | SC 4,43, PAL (B/G/H/I/M/N/                           | 60), SECAM                                              |  |
| Строчный синхроимпульс                           |                                                              | 15, 30-90 КГц                                        |                                                         |  |
| Кадровой синхроимпульс                           |                                                              | 43-120 Гц                                            |                                                         |  |
| Сертификация безопасности                        | FCC-B, cUL, UL, CE, C-tick, CCC, KC, CB, PCT, NOM, SASO, PSB |                                                      |                                                         |  |
| Эксплуатационная<br>температура                  | 5° ~ 35°C                                                    |                                                      |                                                         |  |
| Габариты                                         | 285 (Ш) х 261 (Г) х 130 (В) мм                               |                                                      |                                                         |  |
| Вход переменного напряжения                      | AC Universal 100-240, Typical @ 110VAC (100-240)/+-10%       |                                                      |                                                         |  |
| Потребляемая мощность                            | 250 Вт                                                       |                                                      |                                                         |  |
| Ждущий режим                                     |                                                              | <0,5 Вт                                              |                                                         |  |
| Лампа                                            | 190 Вт (нор                                                  | мальный) / 160 Вт (энергос                           | сберегающий)                                            |  |
| Динамик                                          | Монофонически                                                | ий динамик, 2 Вт                                     | Монофонический<br>динамик, 10 Вт                        |  |
|                                                  |                                                              | 1 порт VGA                                           |                                                         |  |
|                                                  |                                                              | 1 композитный видеовхо,                              | <u>ц</u>                                                |  |
|                                                  | 1 аудиоразъе                                                 | ем для подключения компь                             | ютера (3,5 мм)<br>1 компонентный вхол                   |  |
| Входные разъемы                                  | -                                                            | _                                                    | (YPbPr, 3 разъема RCA)                                  |  |
|                                                  | -                                                            |                                                      | 1 вход S-Video<br>2 порта HDMI                          |  |
|                                                  |                                                              |                                                      | 1 стереофонический                                      |  |
|                                                  | -                                                            | _                                                    | аудиовход, RCA-разъемы<br>левого и правого каналов      |  |
| Выходные разъемы                                 | VG                                                           | A x 1                                                | 1 аудиоразъем для<br>подключения компьютера<br>(3,5 мм) |  |
|                                                  |                                                              | RS-232C                                              |                                                         |  |
| Разъемы управления                               |                                                              |                                                      | USB (только для<br>техобслуживания)                     |  |
| Безопасность                                     | Зам                                                          | ок Kensington / Защитная г                           | планка                                                  |  |

**Примечание.** По вопросам технических характеристик обращайтесь к местному поставщику.

# Проектор DLP—Руководство для пользователя

| Модель                                           | D871ST                                                        | D873ST                                              |  |  |
|--------------------------------------------------|---------------------------------------------------------------|-----------------------------------------------------|--|--|
| Тип дисплея                                      | TI DMD 0,55"                                                  |                                                     |  |  |
| Разрешающая способность                          | XGA 1024x768                                                  |                                                     |  |  |
| Расстояние проекции                              | 0,5 ~ 4 m                                                     |                                                     |  |  |
| Размер проекционного<br>екрана                   | 41" ~                                                         | 328"                                                |  |  |
| Проекционный объектив                            | Ручная фо                                                     | кусировка                                           |  |  |
| Коэффициент<br>масштабирования                   | -                                                             |                                                     |  |  |
| Коррекция трапецеидальных искажений по вертикали | +/- 40                                                        | шагов                                               |  |  |
| Методы проекцирования                            | Фронтальная, обратная, н<br>(обратная, ф                      | астольная/ из-под потолка<br>оронтальная)           |  |  |
| Совместимость данных                             | VGA, SVGA, XGA, SXG                                           | GA, SXGA+, UXGA, Mac                                |  |  |
| SDTV/EDTV/ HDTV                                  | 480i, 480p, 720                                               | p, 1080i, 1080p                                     |  |  |
| Видеосовместимость                               | NTSC/NTSC 4,43, PAL (                                         | B/G/H/I/M/N/60), SECAM                              |  |  |
| Строчный синхроимпульс                           | 15, 30-                                                       | 90 КГц                                              |  |  |
| Кадровой синхроимпульс                           | 43-12                                                         | 20 Гц                                               |  |  |
| Сертификация безопасности                        | FCC-B, cUL, UL, CE, C-tick, CCC, KC, CB, PCT, NOM, SASO, PSB  |                                                     |  |  |
| Эксплуатационная<br>температура                  | 5° ~ 35°C                                                     |                                                     |  |  |
| Габариты                                         | 285 (Ш) x 261 (Г) x 130 (В) мм                                |                                                     |  |  |
| Вход переменного<br>напряжения                   | AC Universal 100-240, Typical @ 110VAC (100-240)/+-10%        |                                                     |  |  |
| Потребляемая мощность                            | 250                                                           | ) Вт                                                |  |  |
| Ждущий режим                                     | <0,5                                                          | 5 Вт                                                |  |  |
| Лампа                                            | 190 Вт (нормальный) / 160 Вт<br>(энергосберегающий)           | 240 Вт (нормальный) / 190 Вт<br>(энергосберегающий) |  |  |
| Динамик                                          | Монофонически                                                 | й динамик, 10 Вт                                    |  |  |
|                                                  | 1 пор                                                         | r VGA                                               |  |  |
|                                                  | 1 композитный видеовход                                       |                                                     |  |  |
| Входные разъемы                                  | 1 аудиоразъем для подключения компьютера (3,5 мм)             |                                                     |  |  |
|                                                  | 1 вход (ТРОРГ, 3 разъема КСА)<br>1 вход S-Video               |                                                     |  |  |
|                                                  | 2 порта НDMI                                                  |                                                     |  |  |
|                                                  | 1 стереофонический аудиовход, RCA-разъемы левого и правого ка |                                                     |  |  |
| Выходные разъемы                                 | VGA x 1                                                       |                                                     |  |  |
|                                                  | гаудиоразьем для подклю                                       | 232С.                                               |  |  |
| Разъемы управления                               |                                                               |                                                     |  |  |
|                                                  |                                                               |                                                     |  |  |
| Безопасность                                     | Замок Kensington                                              | / Защитная планка                                   |  |  |

**Примечание.** По вопросам технических характеристик обращайтесь к местному поставщику.

# Проекционное расстояние и размер изображения

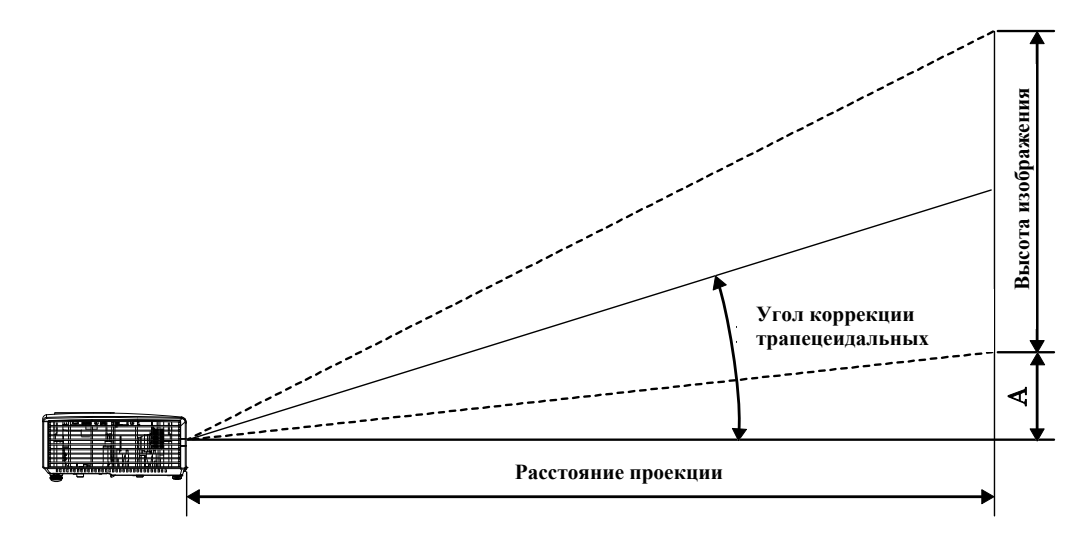

# Таблица параметров проецирования

| D860 / D86ZA~ZE                                     |                                     |                                     |                                                  |                                                  |                    |  |  |
|-----------------------------------------------------|-------------------------------------|-------------------------------------|--------------------------------------------------|--------------------------------------------------|--------------------|--|--|
| Размер<br>изображения<br>по диагонали<br>(в дюймах) | Ширина<br>ИЗОБРАЖЕНИЯ<br>(В ДЮЙМАХ) | Высота<br>изображения<br>(в дюймах) | Расстояние<br>проецирования<br>(мм)<br><u>От</u> | Расстояние<br>проецирования<br>(мм)<br><u>До</u> | Смещение-А<br>(мм) |  |  |
| 60                                                  | 48                                  | 36                                  | 2353,1                                           | 2633,5                                           | 128,0              |  |  |
| 70                                                  | 56                                  | 42                                  | 2745,2                                           | 3072,4                                           | 149,4              |  |  |
| 72                                                  | 57,6                                | 43,2                                | 2823,7                                           | 3160,2                                           | 153,6              |  |  |
| 80                                                  | 64                                  | 48                                  | 3137,4                                           | 3511,3                                           | 170,7              |  |  |
| 84                                                  | 67,2                                | 50,4                                | 3294,3                                           | 3686,9                                           | 179,2              |  |  |
| 90                                                  | 72                                  | 54                                  | 3529,6                                           | 3950,2                                           | 192,0              |  |  |
| 96                                                  | 76,8                                | 57,6                                | 3764,9                                           | 4213,6                                           | 204,8              |  |  |
| 100                                                 | 80                                  | 60                                  | 3921,8                                           | 4389,1                                           | 213,4              |  |  |
| 120                                                 | 96                                  | 72                                  | 4706,1                                           | 5266,9                                           | 256,0              |  |  |
| 135                                                 | 108                                 | 81                                  | 5294,4                                           | 5925,3                                           | 288,0              |  |  |
| 150                                                 | 120                                 | 90                                  | 5882,6                                           | 6583,7                                           | 320,0              |  |  |
| 200                                                 | 160                                 | 120                                 | 7843,5                                           | 8778,2                                           | 426,7              |  |  |

# Проектор DLP—Руководство для пользователя

| D861 / D86AA~AE                                     |                                     |                                     |                                                  |                                                  |                    |  |  |
|-----------------------------------------------------|-------------------------------------|-------------------------------------|--------------------------------------------------|--------------------------------------------------|--------------------|--|--|
| Размер<br>изображения<br>по диагонали<br>(в дюймах) | Ширина<br>ИЗОБРАЖЕНИЯ<br>(В ДЮЙМАХ) | Высота<br>изображения<br>(в дюймах) | Расстояние<br>проецирования<br>(мм)<br><u>От</u> | Расстояние<br>проецирования<br>(мм)<br><u>До</u> | Смещение-А<br>(мм) |  |  |
| 60                                                  | 48                                  | 36                                  | 1950,7                                           | 2340,9                                           | 128,0              |  |  |
| 70                                                  | 56                                  | 42                                  | 2275,8                                           | 2731,0                                           | 149,4              |  |  |
| 72                                                  | 57,6                                | 43,2                                | 2340,9                                           | 2809,0                                           | 153,6              |  |  |
| 80                                                  | 64                                  | 48                                  | 2601,0                                           | 3121,2                                           | 170,7              |  |  |
| 84                                                  | 67,2                                | 50,4                                | 2731,0                                           | 3277,2                                           | 179,2              |  |  |
| 90                                                  | 72                                  | 54                                  | 2926,1                                           | 3511,3                                           | 192,0              |  |  |
| 96                                                  | 76,8                                | 57,6                                | 3121,2                                           | 3745,4                                           | 204,8              |  |  |
| 100                                                 | 80                                  | 60                                  | 3251,2                                           | 3901,4                                           | 213,4              |  |  |
| 120                                                 | 96                                  | 72                                  | 3901,4                                           | 4681,7                                           | 256,0              |  |  |
| 135                                                 | 108                                 | 81                                  | 4389,1                                           | 5266,9                                           | 288,0              |  |  |
| 150                                                 | 120                                 | 90                                  | 4876,8                                           | 5852,2                                           | 320,0              |  |  |
| 200                                                 | 160                                 | 120                                 | 6502,4                                           | 7802,9                                           | 426,7              |  |  |

| D862 / D86BA~BE                                     |                                     |                                     |                                                  |                                                  |                    |  |  |
|-----------------------------------------------------|-------------------------------------|-------------------------------------|--------------------------------------------------|--------------------------------------------------|--------------------|--|--|
| Размер<br>изображения<br>по диагонали<br>(в дюймах) | ШИРИНА<br>ИЗОБРАЖЕНИЯ<br>(В ДЮЙМАХ) | Высота<br>изображения<br>(в дюймах) | Расстояние<br>проецирования<br>(мм)<br><u>От</u> | Расстояние<br>проецирования<br>(мм)<br><u>До</u> | Смещение-А<br>(мм) |  |  |
| 60                                                  | 48                                  | 36                                  | 1950,7                                           | 2340,9                                           | 128,0              |  |  |
| 70                                                  | 56                                  | 42                                  | 2275,8                                           | 2731,0                                           | 149,4              |  |  |
| 72                                                  | 57,6                                | 43,2                                | 2340,9                                           | 2809,0                                           | 153,6              |  |  |
| 80                                                  | 64                                  | 48                                  | 2601,0                                           | 3121,2                                           | 170,7              |  |  |
| 84                                                  | 67,2                                | 50,4                                | 2731,0                                           | 3277,2                                           | 179,2              |  |  |
| 90                                                  | 72                                  | 54                                  | 2926,1                                           | 3511,3                                           | 192,0              |  |  |
| 96                                                  | 76,8                                | 57,6                                | 3121,2                                           | 3745,4                                           | 204,8              |  |  |
| 100                                                 | 80                                  | 60                                  | 3251,2                                           | 3901,4                                           | 213,4              |  |  |
| 120                                                 | 96                                  | 72                                  | 3901,4                                           | 4681,7                                           | 256,0              |  |  |
| 135                                                 | 108                                 | 81                                  | 4389,1                                           | 5266,9                                           | 288,0              |  |  |
| 150                                                 | 120                                 | 90                                  | 4876,8                                           | 5852,2                                           | 320,0              |  |  |
| 200                                                 | 160                                 | 120                                 | 6502,4                                           | 7802,9                                           | 426,7              |  |  |

|                                                     | D871ST                              | / D873ST / D87A                     | STA~ASTE                            |                    |
|-----------------------------------------------------|-------------------------------------|-------------------------------------|-------------------------------------|--------------------|
| Размер<br>изображения<br>по диагонали<br>(в дюймах) | Ширина<br>ИЗОБРАЖЕНИЯ<br>(В ДЮЙМАХ) | Высота<br>изображения<br>(в дюймах) | Расстояние<br>проецирования<br>(мм) | Смещение-А<br>(мм) |
| 40                                                  | 32                                  | 24                                  | 487,7                               | 85,3               |
| 60                                                  | 48                                  | 36                                  | 731,5                               | 128,0              |
| 70                                                  | 56                                  | 42                                  | 853,4                               | 149,4              |
| 72                                                  | 57,6                                | 43,2                                | 877,8                               | 153,6              |
| 80                                                  | 64                                  | 48                                  | 975,4                               | 170,7              |
| 84                                                  | 67,2                                | 50,4                                | 1024,1                              | 179,2              |
| 90                                                  | 72                                  | 54                                  | 1097,3                              | 192,0              |
| 96                                                  | 76,8                                | 57,6                                | 1170,4                              | 204,8              |
| 100                                                 | 80                                  | 60                                  | 1219,2                              | 213,4              |
| 120                                                 | 96                                  | 72                                  | 1463,0                              | 256,0              |
| 135                                                 | 108                                 | 81                                  | 1645,9                              | 288,0              |
| 150                                                 | 120                                 | 90                                  | 1828,8                              | 320,0              |
| 200                                                 | 160                                 | 120                                 | 2438,4                              | 426,7              |

| Сигнал    | Разрешение  | Частота<br>строк<br>(кГц) | Частота<br>кадров<br>(Гц) | Composite /<br>S-Video | Component | RGB | DVI/<br>HDMI <sup>TM</sup> |
|-----------|-------------|---------------------------|---------------------------|------------------------|-----------|-----|----------------------------|
| NTSC      | —           | 15,734                    | 60,0                      | 0                      | —         | _   | _                          |
| PAL/SECAM | _           | 15,625                    | 50,0                      | 0                      | —         | _   | _                          |
|           | 720 x 400   | 37,9                      | 85,0                      | —                      | _         | 0   | 0                          |
|           | 640 x 480   | 31,5                      | 60,0                      | _                      | _         | 0   | 0                          |
|           | 640 x 480   | 37,9                      | 72,0                      | _                      | _         | 0   | 0                          |
|           | 640 x 480   | 37,5                      | 75,0                      | _                      | _         | 0   | 0                          |
|           | 640 x 480   | 43,3                      | 85,0                      | _                      | _         | 0   | Ο                          |
|           | 800 x 600   | 35,2                      | 56,0                      | _                      | _         | 0   | 0                          |
|           | 800 x 600   | 37,9                      | 60,0                      | _                      | _         | 0   | 0                          |
|           | 800 x 600   | 48,1                      | 72,0                      | —                      | _         | 0   | 0                          |
|           | 800 x 600   | 46,9                      | 75,0                      | _                      | _         | 0   | 0                          |
|           | 800 x 600   | 53,7                      | 85,0                      | _                      | _         | 0   | 0                          |
|           | 1024 x 768  | 48,4                      | 60,0                      | —                      | _         | 0   | 0                          |
| VESA      | 1024 x 768  | 56,5                      | 70,0                      | —                      | _         | 0   | Ο                          |
| V ESA     | 1024 x 768  | 60,0                      | 75,0                      | —                      | —         | 0   | 0                          |
|           | 1024 x 768  | 68,7                      | 85,0                      | —                      | —         | 0   | 0                          |
|           | 1280 x 800  | 49,7                      | 59,8                      | —                      | —         | 0   | 0                          |
|           | 1280 x 800  | 62,8                      | 74,9                      | —                      | —         | 0   | 0                          |
|           | 1280 x 800  | 71,6                      | 84,8                      | _                      | _         | 0   | 0                          |
|           | 1280 x 1024 | 63,98                     | 60,0                      | _                      | _         | 0   | 0                          |
|           | 1280 x 1024 | 79,98                     | 75,0                      | _                      | _         | 0   | 0                          |
|           | 1280 x 1024 | 91,10                     | 85,0                      | —                      | —         | 0   | 0                          |
|           | 1280 x 960  | 60,0                      | 60,0                      | —                      | _         | 0   | 0                          |
|           | 1280 x 960  | 85,9                      | 85,0                      | —                      | —         | 0   | 0                          |
|           | 1400 x 1050 | 65,3                      | 60,0                      | _                      | _         | 0   | 0                          |
|           | 1440 x 900  | 70,6                      | 75,0                      | —                      | _         | 0   | 0                          |

# Таблица режимов синхронизации и форматов видеосигнала

| Сигнал    | Разрешение  | Частота<br>строк<br>(кГц) | Частота<br>кадров<br>(Гц) | Composite /<br>S-Video | Component | RGB | DVI/<br>HDMI <sup>TM</sup> |
|-----------|-------------|---------------------------|---------------------------|------------------------|-----------|-----|----------------------------|
|           | 1440 x 900  | 55,6                      | 60,0                      | —                      | _         | 0   | 0                          |
|           | 1600 x 1200 | 75,0                      | 60,0                      | —                      | —         | 0   | 0                          |
|           | 640 x 480   | 35,0                      | 66,68                     | —                      | _         | 0   | 0                          |
|           | 832 x 624   | 49,725                    | 74,55                     | —                      | —         | 0   | 0                          |
| Apple Mac | 1024 x 768  | 60,24                     | 75,0                      | _                      | —         | 0   | 0                          |
|           | 1152 x 870  | 68,68                     | 75,06                     | —                      | —         | 0   | 0                          |
| (DTU)     | 480i        | 15,734                    | 60,0                      | —                      | 0         | _   | 0                          |
| SDIV      | 576i        | 15,625                    | 50,0                      | _                      | 0         | _   | 0                          |
| EDTV      | 480p        | 31,469                    | 60,0                      | —                      | 0         | _   | 0                          |
| EDIV      | 576p        | 31,25                     | 50,0                      | _                      | 0         | _   | 0                          |
|           | 720p        | 37,5                      | 50,0                      | _                      | 0         | _   | 0                          |
|           | 720p        | 45,0                      | 60,0                      | _                      | 0         | _   | 0                          |
|           | 1080i       | 33,8                      | 60,0                      | —                      | 0         | _   | 0                          |
| HDTV      | 1080i       | 28,1                      | 50,0                      | _                      | 0         | _   | 0                          |
|           | 1080p       | 67,5                      | 60,0                      | —                      | 0         | —   | 0                          |
|           | 1080p       | 56,3                      | 50,0                      | _                      | 0         | —   | 0                          |

# Проектор DLP – Руководство для пользователя

О: С поддержкой частоты

—: Без поддержки частоты

\* : Отображаемый уровень

# Размеры проектора

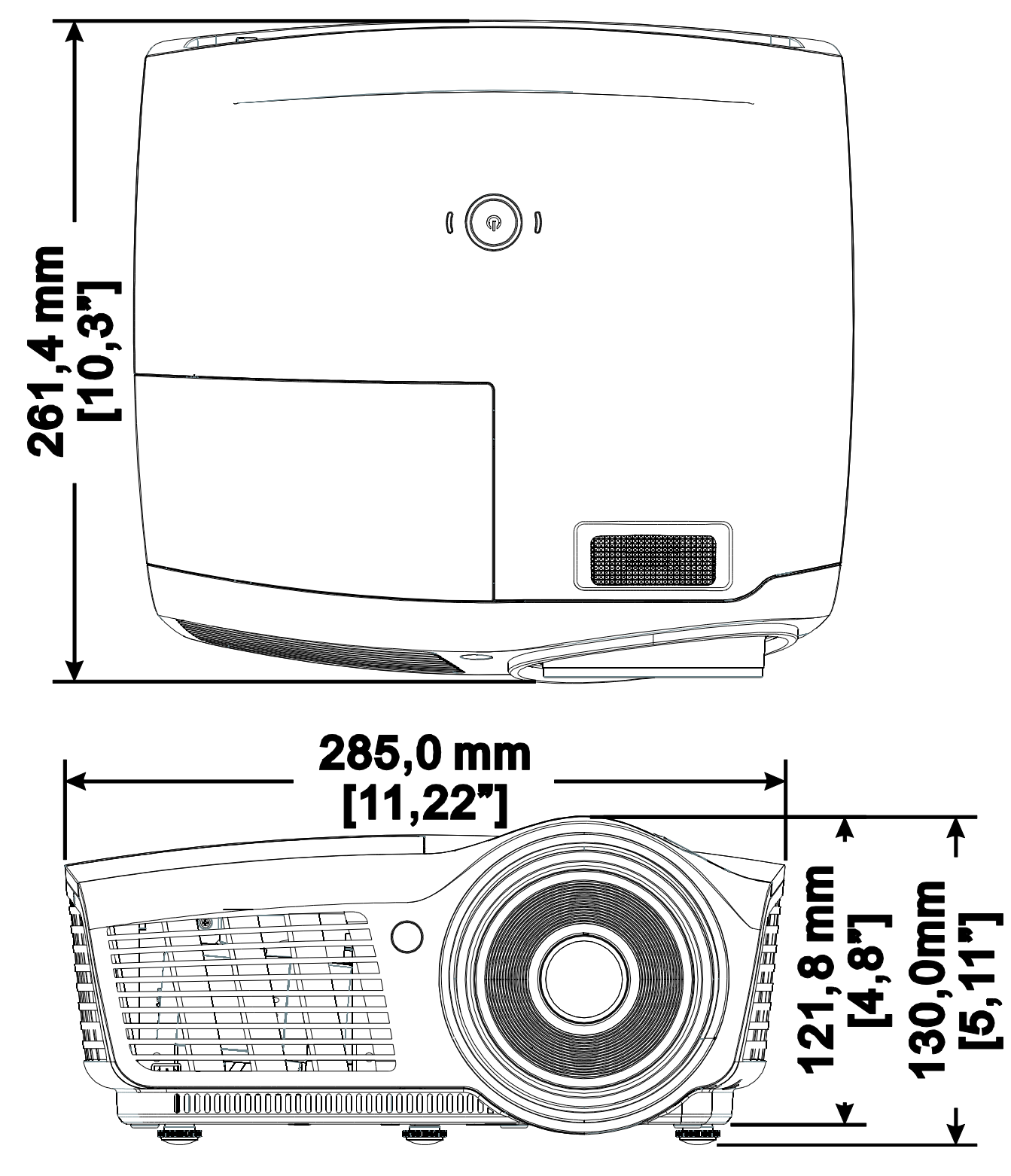

# Соответствие требованиям

# Предупреждение (FCC)

Данное оборудование протестировано и признано соответствующим ограничениям для цифровых устройств класса В согласно части 15 Правил Комиссии FCC. Эти ограничения должны обеспечить разумную защиту от вредных помех при эксплуатации оборудования в офисных помещениях.

Данное оборудование создает, использует и может излучать радиоволны, и если оно установлено или эксплуатируется с нарушением инструкций производителя, может создавать помехи для средств радиосвязи. Работа этого оборудования в жилых помещениях может вызывать помехи. В этом случае пользователь обязан за свой счет принять меры по устранению помех.

Любые изменения и модификации, не одобренные официально стороной, ответственной за соблюдение требований, могут лишить вас права эксплуатировать это оборудование.

## Канада

Данное цифровое оборудование класса В соответствует требованиям канадского промышленного стандарта ICES-003.

## Сертификаты безопасности

FCC-B, cUL, UL, CE, C-tick, CCC, KC, CB, PCT, NOM, SASO, PSB.

# Приложение І

# **RS-232C Protocol**

## RS232 Setting

| Baud rate: | 9600 |
|------------|------|
| Parity     | None |
| Check:     |      |
| Data bit:  | 8    |
| Stop bit:  | 1    |
| Flow       | Nono |
| Control    | NOTE |

Minimum delay for next command: 1ms

### Control Command Structure

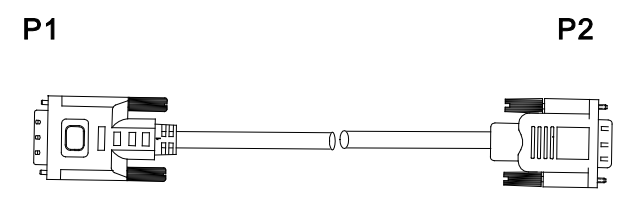

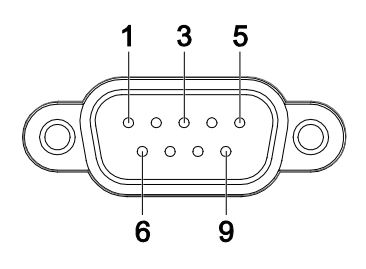

| P1      |      | P2      |
|---------|------|---------|
| Pin no. | Name | Pin no. |
| 1       | NC   | 1       |
| 2       | RXD  | 3       |
| 3       | TXD  | 2       |
| 4       | NC   | 4       |
| 5       | GND  | 5       |
| 6       | NC   | 6       |
| 7       | RTS  | 7       |
| 8       | CTS  | 8       |
| 9       | NC   | 9       |

|       | Header code | Command code | Data code | End code |
|-------|-------------|--------------|-----------|----------|
| HEX   |             | Command      | Data      | 0Dh      |
| ASCII | <b>'V</b> ' | Command      | Data      | CR       |

**Operation Command** 

Note:

XX=00-98, projector's ID, XX=99 is for all projectors

Return Result P=Pass / F=Fail

n: 0:Disable/1: Enable/Value(0~9999)

|           | Comma                | and Group 00                           |               |
|-----------|----------------------|----------------------------------------|---------------|
| ASCII     | Function             | Description                            | Return Result |
| VXXS0001  | Power On             |                                        | P/F           |
| VXXS0002  | Power Off            |                                        | P/F           |
| VXXS0003  | Resync               |                                        | P/F           |
| VXXG0004  | Get Lamp Hours       |                                        | Pn/F          |
| VXXS0005n | Set Air filter timer | n=0~999999                             | P/F           |
| VXXG0005  | Get Air filter timer | n=0~999999                             | Pn/F          |
| VXXS0006  | System Reset         |                                        | P/F           |
| VXXG0007  | Get System Status    | 0: Standby<br>2:Operation<br>3:Cooling | Pn/F          |
| VXXG0008  | Get F/W Version      |                                        | Pn/F          |
| VXXG0009  | Get Alter EMail      |                                        | Pn/F          |
| VXXS0009n | Set Alter Email      | n=xxxxxx@xxxx.xxx.x                    | <u>x</u> P/F  |

| Command Group 01 |                       |                              |              |  |
|------------------|-----------------------|------------------------------|--------------|--|
| ASCII            | Function              | Description                  | Return Value |  |
| VXXG0101         | Get Brightness        | n=0~100                      | Pn/F         |  |
| VXXS0101n        | Set Brightness        | n=0~100                      | P/F          |  |
| VXXG0102         | Get Contrast          | n=0~100                      | Pn/F         |  |
| VXXS0102n        | Set Contrast          | n=0~100                      | P/F          |  |
| VXXG0103         | Get Color             | n=0~100                      | Pn/F         |  |
| VXXS0103n        | Set Color             | n=0~100                      | P/F          |  |
| VXXG0104         | Get Tint              | n=0~100                      | Pn/F         |  |
| VXXS0104n        | Set Tint              | n=0~100                      | P/F          |  |
| VXXG0105         | Get Sharpness         | 0~31                         | Pn/F         |  |
| VXXS0105n        | Set Sharpness         | 0~31                         | P/F          |  |
| VXXG0106         | Get Color Temperature | 0:Cold<br>1:Normal<br>2:Warm | Pn/F         |  |
| VXXS0106n        | Set Color Temperature | 0:Cold<br>1:Normal<br>2:Warm | P/F          |  |

# Проектор DLP—Руководство для пользователя

| VXXG0107<br>VXXS0107n | Get Gamma<br>Set Gamma | 0:PC<br>1:MAC<br>2:Video<br>3:Chart<br>4: B&W<br>0:PC<br>1:MAC<br>2:Video<br>3:Chart<br>4: B&W | Pn/F<br>P/F  |
|-----------------------|------------------------|------------------------------------------------------------------------------------------------|--------------|
|                       | Comma                  | nd Group 02                                                                                    |              |
| ASCII                 | Function               | Description                                                                                    | Return Value |
| VXXS0201              | Select RGB             |                                                                                                | P/F          |
| VXXS0202              | Select RGB2            |                                                                                                | P/F          |
| VXXS0203              | Select DVI             |                                                                                                | P/F          |
| VXXS0204              | Select Video           |                                                                                                | P/F          |
| VXXS0205              | Select S-Video         |                                                                                                | P/F          |
| VXXS0206              | Select HDMI            |                                                                                                | P/F          |
| VXXS0207              | Select BNC             |                                                                                                | P/F          |
| VXXS0208              | Select Component       |                                                                                                | P/F          |
| VXXS0209              | Select HDMI 2          |                                                                                                | P/F          |
| VXXG0220              | Get Current Source     | 1:RGB<br>2:RGB2<br>3:DVI<br>4:Video<br>5:S-Video<br>6:HDMI<br>7:BNC<br>8:Component<br>9:HDMI 2 | Pn/F         |
|                       | Comma                  | nd Group 03                                                                                    |              |
| ASCII                 | Function               | Description                                                                                    | Return Value |
| VXXG0301              | Get Scaling            | 0: Fill<br>1: 4:3<br>2: 16:9<br>3 :Letter Box<br>4 :Native                                     | Pn/F         |
| VXXS0301n             | Set Scaling            | 0: Fill<br>1: 4:3<br>2: 16:9<br>3 :Letter Box<br>4 :Native                                     | P/F          |
| VXXG0302              | Blank                  |                                                                                                | Pn/F         |
| VXXS0302n             | Blank                  |                                                                                                | P/F          |
| VXXG0303              | Auto Keystone On       |                                                                                                | Pn/F         |
| VXXS0303n             | Auto Keystone On       |                                                                                                | P/F          |

| VXXG0304                                                                                                    | Freeze On                                                                                                    |                                                  | Pn/F                                                                                                    |
|----------------------------------------------------------------------------------------------------|----------------------------------------------------------------------------------------------------|--------------------------------------------------|----------------------------------------------------------------------------------------------------|
| VXXS0304n                                                                                                    | Freeze On                                                                                                    |                                                  | P/F                                                                                                    |
| VXXG0305                                                                                                    | Volume                                                                                                    | n=0~8                                            | Pn/F                                                                                                    |
| VXXS0305n                                                                                                    | Volume                                                                                                    | n=0~8                                            | P/F                                                                                                    |
| VXXG0306                                                                                                    | Treble                                                                                                    | n=0~16                                           | Pn/F                                                                                                    |
| VXXS0306n                                                                                                    | Treble                                                                                                    | n=0~16                                           | P/F                                                                                                    |
| VXXG0307                                                                                                    | Bass                                                                                                    | n=0~16                                           | Pn/F                                                                                                    |
| VXXS0307n                                                                                                    | Bass                                                                                                    | n=0~16                                           | P/F                                                                                                    |
| VXXG0308                                                                                                    | Projection Mode                                                                                                    | 0:Front<br>1:Rear<br>2:Ceiling<br>3:Rear+Ceiling | Pn/F                                                                                                    |
| VXXS0308n                                                                                                    | Projection Mode                                                                                                    | 0:Front<br>1:Rear<br>2:Ceiling<br>3:Rear+Ceiling | P/F                                                                                                    |
| VXXG0309                                                                                                    | Get vertical keystone value                                                                                                    | n= -40~40                                        | Pn/F                                                                                                    |
| VXXS0309n                                                                                                    | Set vertical keystone value                                                                                                    | n= -40~40                                        | P/F                                                                                                    |
| VXXG0311                                                                                                    | Adjust the zoom                                                                                                    | n=-10~10                                         | Pn/F                                                                                                    |
| VXXS0311n                                                                                                    | Adjust the zoom                                                                                                    | n=-10~10                                         | P/F                                                                                                    |
|                                                                                                    | Command Group 04                                                                                                    | (Remote Control)                                 |                                                                                                    |
|                                                                                                    |                                                                                                    |                                                  |                                                                                                    |
| ASCII                                                                                                    | Function                                                                                                    | Description                                      | Return Value                                                                                                    |
| ASCII<br>VXXS0401                                                                                                    | Function<br>UP arrow                                                                                                    | Description                                      | Return Value                                                                                                    |
| <b>ASCII</b><br>VXXS0401<br>VXXS0402                                                                                                    | FunctionUP arrowDOWN arrow                                                                                                    | Description                                      | Return ValueP/FP/F                                                                                                    |
| <b>ASCII</b><br>VXXS0401<br>VXXS0402<br>VXXS0403                                                                                                    | FunctionUP arrowDOWN arrowLEFT arrow                                                                                                 | Description                                      | Return ValueP/FP/FP/F                                                                                                    |
| ASCII<br>VXXS0401<br>VXXS0402<br>VXXS0403<br>VXXS0404                                                                                                    | FunctionUP arrowDOWN arrowLEFT arrowRIGHT arrow                                                                                      | Description                                      | Return ValueP/FP/FP/FP/F                                                                                                    |
| ASCII<br>VXXS0401<br>VXXS0402<br>VXXS0403<br>VXXS0404<br>VXXS0405                                                                                                    | FunctionUP arrowDOWN arrowLEFT arrowRIGHT arrowPOWER                                                                                 | Description                                      | Return ValueP/FP/FP/FP/FP/FP/F                                                                                                    |
| ASCII<br>VXXS0401<br>VXXS0402<br>VXXS0403<br>VXXS0404<br>VXXS0405<br>VXXS0406                                                                                                    | FunctionUP arrowDOWN arrowLEFT arrowRIGHT arrowPOWEREXIT                                                                             | Description                                      | Return Value           P/F           P/F           P/F           P/F           P/F           P/F           P/F           P/F                                                                                                    |
| ASCII<br>VXXS0401<br>VXXS0402<br>VXXS0403<br>VXXS0404<br>VXXS0405<br>VXXS0406<br>VXXS0407                                                                                                    | FunctionUP arrowDOWN arrowLEFT arrowRIGHT arrowPOWEREXITINPUT                                                                        | Description                                      | Return Value           P/F           P/F           P/F           P/F           P/F           P/F           P/F           P/F           P/F           P/F           P/F                                                                                                    |
| ASCII<br>VXXS0401<br>VXXS0402<br>VXXS0403<br>VXXS0404<br>VXXS0405<br>VXXS0406<br>VXXS0407<br>VXXS0408                                                                                                    | FunctionUP arrowDOWN arrowLEFT arrowRIGHT arrowPOWEREXITINPUTAUTO                                                                    | Description                                      | Return Value           P/F           P/F           P/F           P/F           P/F           P/F           P/F           P/F           P/F           P/F           P/F           P/F           P/F                                                                                                    |
| ASCII<br>VXXS0401<br>VXXS0402<br>VXXS0403<br>VXXS0404<br>VXXS0405<br>VXXS0406<br>VXXS0407<br>VXXS0408<br>VXXS0409                                                                                                    | FunctionUP arrowDOWN arrowLEFT arrowRIGHT arrowPOWEREXITINPUTAUTOKEYSTONE+                                                           | Description                                      | Return Value           P/F           P/F           P/F           P/F           P/F           P/F           P/F           P/F           P/F           P/F           P/F           P/F           P/F           P/F           P/F           P/F           P/F           P/F                                                                                                    |
| ASCII<br>VXXS0401<br>VXXS0402<br>VXXS0403<br>VXXS0404<br>VXXS0405<br>VXXS0406<br>VXXS0407<br>VXXS0408<br>VXXS0409<br>VXXS0410                                                                                                    | FunctionUP arrowDOWN arrowLEFT arrowRIGHT arrowPOWEREXITINPUTAUTOKEYSTONE+KEYSTONE-                                                  | Description                                      | Return Value           P/F           P/F                                                                                                    |
| ASCII<br>VXXS0401<br>VXXS0402<br>VXXS0403<br>VXXS0404<br>VXXS0405<br>VXXS0406<br>VXXS0407<br>VXXS0408<br>VXXS0409<br>VXXS0410<br>VXXS0411                                                                                                    | FunctionUP arrowDOWN arrowLEFT arrowRIGHT arrowPOWEREXITINPUTAUTOKEYSTONE+KEYSTONE-MENU                                              | Description                                      | Return Value           P/F           P/F                                                                                                    |
| ASCII<br>VXXS0401<br>VXXS0402<br>VXXS0403<br>VXXS0404<br>VXXS0405<br>VXXS0406<br>VXXS0407<br>VXXS0407<br>VXXS0408<br>VXXS0409<br>VXXS0410<br>VXXS0411<br>VXXS0412                                                                                                    | FunctionUP arrowDOWN arrowLEFT arrowRIGHT arrowPOWEREXITINPUTAUTOKEYSTONE+KEYSTONE-MENUSTATUS                                        | Description                                      | Return Value           P/F           P/F     < |
| ASCII           VXXS0401           VXXS0402           VXXS0403           VXXS0404           VXXS0405           VXXS0406           VXXS0407           VXXS0408           VXXS0409           VXXS0410           VXXS0412           VXXS0413                                                                                                    | FunctionUP arrowDOWN arrowLEFT arrowRIGHT arrowPOWEREXITINPUTAUTOKEYSTONE+KEYSTONE-MENUSTATUSMUTE                                    | Description                                      | Return Value           P/F           P/F                                                                                                    |
| ASCII<br>VXXS0401<br>VXXS0402<br>VXXS0403<br>VXXS0404<br>VXXS0405<br>VXXS0406<br>VXXS0407<br>VXXS0407<br>VXXS0408<br>VXXS0409<br>VXXS0410<br>VXXS0411<br>VXXS0412<br>VXXS0413<br>VXXS0414                                                                                                    | FunctionUP arrowDOWN arrowLEFT arrowRIGHT arrowPOWEREXITINPUTAUTOKEYSTONE+KEYSTONE-MENUSTATUSMUTEZOOM+                               | Description                                      | Return Value           P/F           P/F     < |
| ASCII<br>VXXS0401<br>VXXS0402<br>VXXS0403<br>VXXS0404<br>VXXS0405<br>VXXS0406<br>VXXS0407<br>VXXS0407<br>VXXS0408<br>VXXS0409<br>VXXS0409<br>VXXS0410<br>VXXS0411<br>VXXS0412<br>VXXS0413<br>VXXS0414<br>VXXS0415                                                                                                    | FunctionUP arrowDOWN arrowLEFT arrowRIGHT arrowPOWEREXITINPUTAUTOKEYSTONE+KEYSTONE-MENUSTATUSMUTEZOOM+ZOOM-                          | Description                                      | Return Value           P/F           P/F     < |
| ASCII<br>VXXS0401<br>VXXS0402<br>VXXS0403<br>VXXS0404<br>VXXS0405<br>VXXS0406<br>VXXS0407<br>VXXS0407<br>VXXS0408<br>VXXS0409<br>VXXS0409<br>VXXS0410<br>VXXS0411<br>VXXS0412<br>VXXS0413<br>VXXS0415<br>VXXS0416                                                                                                    | FunctionUP arrowDOWN arrowLEFT arrowRIGHT arrowPOWEREXITINPUTAUTOKEYSTONE+KEYSTONE-MENUSTATUSMUTEZOOM+ZOOM-BLANK                     | Description                                      | Return Value           P/F           P/F     < |
| ASCII           VXXS0401           VXXS0402           VXXS0403           VXXS0404           VXXS0405           VXXS0406           VXXS0407           VXXS0408           VXXS0409           VXXS0410           VXXS0411           VXXS0412           VXXS0413           VXXS0414           VXXS0415           VXXS0417                                       | FunctionUP arrowDOWN arrowLEFT arrowRIGHT arrowPOWEREXITINPUTAUTOKEYSTONE+KEYSTONE-MENUSTATUSMUTEZOOM+ZOOM-BLANKFREEZE               | Description                                      | Return Value           P/F           P/F     < |
| ASCII<br>VXXS0401<br>VXXS0402<br>VXXS0403<br>VXXS0404<br>VXXS0405<br>VXXS0406<br>VXXS0407<br>VXXS0407<br>VXXS0409<br>VXXS0409<br>VXXS0410<br>VXXS0410<br>VXXS0411<br>VXXS0412<br>VXXS0413<br>VXXS0415<br>VXXS0416<br>VXXS0418                                                                                                    | FunctionUP arrowDOWN arrowLEFT arrowRIGHT arrowPOWEREXITINPUTAUTOKEYSTONE+KEYSTONE-MENUSTATUSMUTEZOOM+ZOOM-BLANKFREEZEVOLUME+        | Description                                      | Return Value           P/F           P/F     < |
| ASCII           VXXS0401           VXXS0402           VXXS0403           VXXS0404           VXXS0405           VXXS0406           VXXS0407           VXXS0408           VXXS0409           VXXS0410           VXXS0411           VXXS0412           VXXS0413           VXXS0414           VXXS0415           VXXS0417           VXXS0418           VXXS0419 | FunctionUP arrowDOWN arrowLEFT arrowRIGHT arrowPOWEREXITINPUTAUTOKEYSTONE+KEYSTONE-MENUSTATUSMUTEZOOM+ZOOM-BLANKFREEZEVOLUME+VOLUME- | Description                                      | Return Value           P/F           P/F     < |

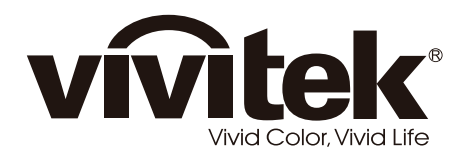

www.vivitekcorp.com

© 2011 Vivitek Corporation. All rights reserved. All trademarks are the property of their respective owners. All specifications are subject to change without prior notice. 201107